# **Cidco Manual**

# **Citizen Part**

# 1. Homepage :

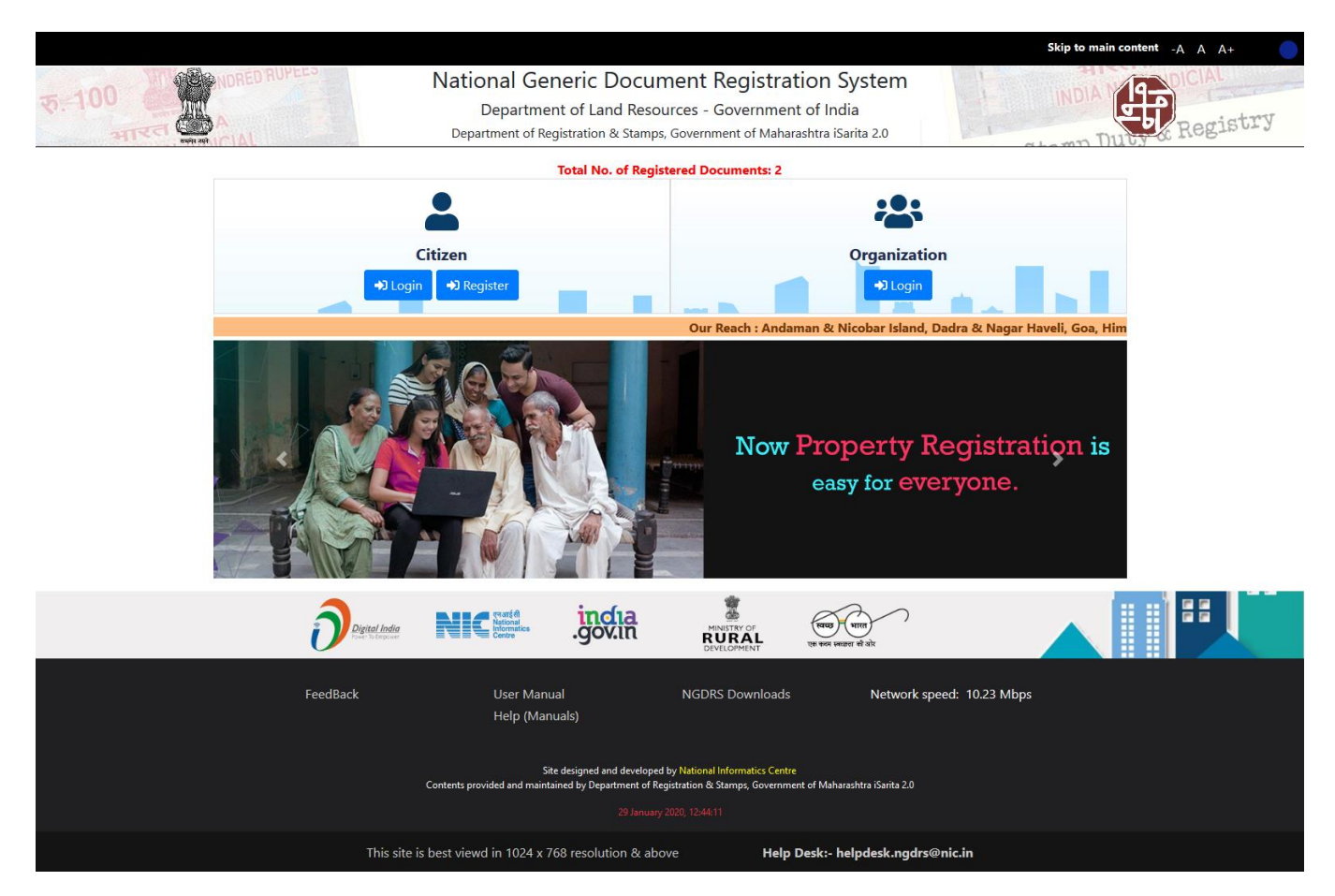

- 2. Cidco Citizen Login :
  - Click on citizen login, enter login username and password, CAPTCHA code and click on Login.
  - Click on Data Entry in that go to Data Entry.

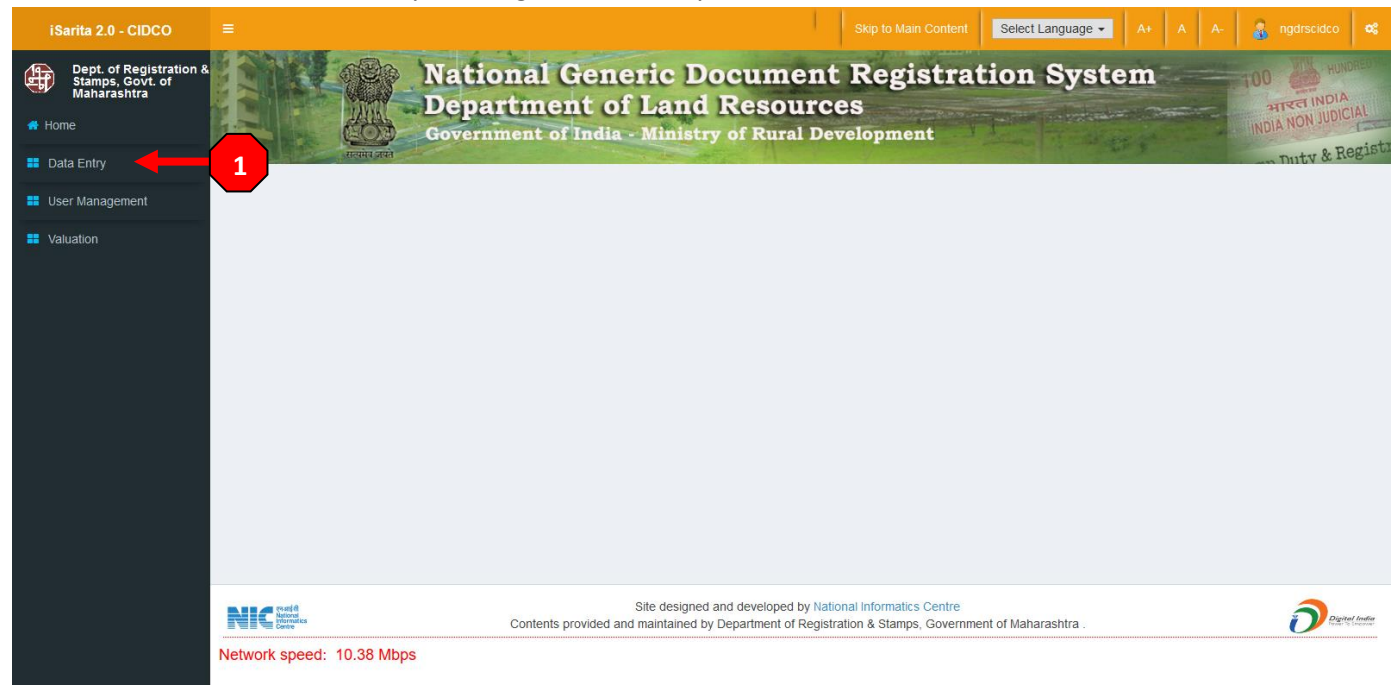

• Click on New Document Entry.

| iSarita 2.0 - CIDCO |             |                     | Natio<br>Depa<br>Govern | onal Ge<br>ortment | eneric Docu<br>of Land Res<br>dia - Ministry of R | ment 1<br>Sources<br>ural Deve | Kip to Main Content<br>Registra<br>S<br>Nopment | Select Language | • A+          |       | A- 2 ng<br>100 i<br>iNDIA 1 | drscidco<br>HUN<br>HUN<br>ION JUDIO | ORED<br>DRED |
|---------------------|-------------|---------------------|-------------------------|--------------------|---------------------------------------------------|--------------------------------|-------------------------------------------------|-----------------|---------------|-------|-----------------------------|-------------------------------------|--------------|
| Data Liny           |             |                     |                         |                    | Doc                                               | ument Entr                     | y                                               |                 | Scheme        | New [ | Document Entry              | Help                                | 22           |
| User Management     | 01.00       |                     |                         |                    |                                                   |                                |                                                 |                 |               |       |                             |                                     |              |
| Valuation           | Show 10     | Pre Reg. No.        | Party<br>Name           | Document<br>Title  | Location                                          | Status                         | Pre Reg.<br>Summary                             | Appointment     | Downle<br>Dee | bad j | Search:                     | id Final<br>ment                    | 11           |
|                     | Select      | 2020000000372       |                         | अँग्रीमेंट टू सेल  |                                                   | Data Entry                     | PDF                                             |                 |               |       |                             |                                     |              |
|                     | Select      | 2020000000370       |                         | अँग्रीमेंट टू सेल  |                                                   | Data Entry                     | PDF                                             |                 |               |       |                             |                                     |              |
|                     | Select      | 2020000000369       |                         | अँग्रीमेंट टू सेल  |                                                   | Data Entry                     | PDF                                             |                 |               |       |                             |                                     |              |
|                     | Select      | 2020000000368       |                         | अँग्रीमेंट टू सेल  | Raigad , Uran , DRONAGIRI,<br>Navi Mumbai         | Data Entry                     | PDF                                             |                 |               |       |                             |                                     |              |
|                     | Select      | 2020000000365       |                         | अँग्रीमेंट टू सेल  | Raigad , Uran , DRONAGIRI,<br>Navi Mumbai         | Data Entry                     | PDF                                             |                 |               |       |                             |                                     |              |
|                     | Select      | 2020000000364       |                         | अँग्रीमेंट टू सेल  |                                                   | Data Entry                     | PDF                                             |                 |               |       |                             |                                     |              |
|                     | Select      | 2019000000350       |                         | खरेदीखत            | Raigad , Uran , DRONAGIRI,<br>Navi Mumbai         | Data Entry                     | PDF                                             |                 |               |       |                             |                                     |              |
|                     | Select      | 2019000000347       |                         | खरेदीखत            |                                                   | Data Entry                     | PDF                                             |                 |               |       |                             |                                     |              |
|                     | Select      | 2019000000331       |                         | खरेदीखत            | Raigad , Uran , DRONAGIRI,<br>Navi Mumbai         | Data Entry                     | PDF                                             |                 |               |       |                             |                                     |              |
|                     | Select      | 2019000000330       |                         | खरेदीखत            | Raigad , Uran , DRONAGIRI,<br>Navi Mumbai         | Data Entry                     | PDF                                             |                 |               |       |                             |                                     |              |
|                     | Showing 1 t | to 10 of 43 entries |                         |                    |                                                   |                                |                                                 |                 | Previ         | ous 1 | 2 3 4                       | 5 N                                 | lext         |

- 3. PDE:
  - A. General Info: In general Info select Scheme, Enter Contract no, Select Office and click on Generate Document Button.

| iSarita 2.0 - CIDCO                                        | =                                       | Skip to Main Content Select Language 🗸                                                                                                    | A+ A A- 🔒 ngdrscidco 📽        |
|------------------------------------------------------------|-----------------------------------------|----------------------------------------------------------------------------------------------------|-------------------------------|
| Dept. of Registration 8<br>Stamps, Govt. of<br>Maharashtra | A- General Info. B- Property Details    | C- Party D- Identifier E- Stamp Duty F- Payment G- Upload Document H-                                                                                                    | Show Draft I- Party Execution |
| 🖶 Home                                                     | J- Identifier Execution K- Party Admiss | on 🔷 L- Identifier Admission 🔷 M- Sign Agreement 🔷 N- Submit Data                                                                                                    |                               |
| Data Entry                                                 |                                         | Document Information                                                                                                    | • Help                        |
| 📕 User Management                                          | Pre Reg. No. :- 2020000000408           | Note:1: English data entry is compulsory.<br>Note:2: Reference document number/Token number is required to fetch party name fron<br>Note:3: Link document number is previous registration number for this property. | 1 old document.               |
| Valuation                                                  | Select Scheme                           | Swapnpoorti                                                                                                    | 10000098                      |
|                                                            | Article*                                | 25 - Conveyance Document Title                                                                                                    | ॲंग्रीमेंट टू सेल 🗸           |
|                                                            | Date of Execution*                      | 24-01-2020                                                                                                    |                               |
| Status<br>✓ A- General Info.<br>■ Property Details         | Document Submission Office Detail       | S                                                                                                    |                               |
| C- Party<br>D- Identifier                                  | District *                              | Raigad 🗸 Taluka                                                                                                    | Panvel V                      |
| E- Stamp Duty<br>F- Payment                                | Office Name*                            | Joint S.R. Panvel 2                                                                                                    |                               |
| G- Upload Document<br>I- Party Execution                   | Article Related Information             |                                                                                                    |                               |
| K- Party Admission                                         | Property Type*                          | Immovable 🗸                                                                                                    |                               |
| M- Sign Agreement                                          |                                         |                                                                                                    |                               |
|                                                            |                                         | Generate Document                                                                                                    |                               |
|                                                            |                                         |                                                                                                    |                               |
|                                                            |                                         |                                                                                                    |                               |
|                                                            |                                         | Site designed and developed by National Informatics Centre<br>Contents provided and maintained by Department of Registration & Stamps, Government of Maharashtra .                                                  |                               |
|                                                            | Network speed: 9.02 Mbps                |                                                                                                    |                               |

B. Property Valuation: In property Valuation select Usage Category. Then Contract related property details will be displayed below, check the details and click on save. Also you can View Valuation by clicking on View Valuation button.

| iSarita 2.0 - CIDCO                                        |                                            |                                                                                  | Skip to Main Content                                              | Select Language -                  | A+ A A-           | 🝶 ngdrscidco 🛛 🕫 |  |  |  |  |  |  |
|------------------------------------------------------------|--------------------------------------------|----------------------------------------------------------------------------------|-------------------------------------------------------------------|------------------------------------|-------------------|------------------|--|--|--|--|--|--|
| Dept. of Registration &<br>Stamps, Govt. of<br>Maharashtra | A- General Info. B- Property Details C- P. | arty D- Identifier E- Stamp Duty                                                 | F-Payment G-Upload                                                | l Document 🔷 H- Shov               | v Draft 🚫 I- Part | y Execution      |  |  |  |  |  |  |
| 希 Home                                                     | J-Identifier Execution K- Party Admission  | L- Identifier Admission 🔷 M- Sign Agr                                            | eement 🔷 N- Submit Data                                           |                                    |                   |                  |  |  |  |  |  |  |
| 👪 Data Entry                                               | Pre Reg. No. :- 2020000000408              |                                                                                  |                                                                   |                                    |                   |                  |  |  |  |  |  |  |
| User Management                                            |                                            | Property                                                                         | Valuation                                                         |                                    |                   | Help             |  |  |  |  |  |  |
| Valuation                                                  | District : Ralgad Area Type : URBAN        | Taluka : Panvel                                                                  | Local Governing Body :<br>Panvel Municipal Corporation            | City / Village : Khargha<br>Mumbai | r , Navi          |                  |  |  |  |  |  |  |
|                                                            | Location :                                 |                                                                                  |                                                                   |                                    |                   |                  |  |  |  |  |  |  |
| Status                                                     | Q Search                                   |                                                                                  |                                                                   |                                    |                   |                  |  |  |  |  |  |  |
| A- General Info.<br>B- Property Details                    | Cidco Residential Flat                     |                                                                                  |                                                                   |                                    |                   |                  |  |  |  |  |  |  |
| C- Party<br>D- Identifier                                  |                                            |                                                                                  |                                                                   |                                    |                   |                  |  |  |  |  |  |  |
| E- Stamp Duty<br>F- Payment                                | Non Agriculture Build And Open => Reside   | ntial => Cidco Residential Flat                                                  |                                                                   |                                    |                   |                  |  |  |  |  |  |  |
| G- Upload Document                                         | Carpet Area                                | 25.8100 Square Meter                                                             | $\sim$                                                            |                                    |                   |                  |  |  |  |  |  |  |
| J- Identifier Execution                                    | Consideration Amount                       | 1715000.000000                                                                   |                                                                   |                                    |                   |                  |  |  |  |  |  |  |
| K- Party Admission                                         | Flat Number                                | 0201                                                                             |                                                                   |                                    |                   |                  |  |  |  |  |  |  |
| L- Identifier Admission M- Sign Agreement                  | Floor                                      | 2nd floor                                                                        |                                                                   |                                    |                   |                  |  |  |  |  |  |  |
|                                                            | Buiding Number                             |                                                                                  |                                                                   |                                    |                   |                  |  |  |  |  |  |  |
|                                                            | Apartment No                               | E01                                                                              |                                                                   |                                    |                   | Тор              |  |  |  |  |  |  |
|                                                            | Address                                    | Plot No. 1 , Sector No. 10 GHA                                                   |                                                                   |                                    |                   |                  |  |  |  |  |  |  |
|                                                            |                                            |                                                                                  |                                                                   |                                    |                   |                  |  |  |  |  |  |  |
|                                                            | Selected Attribute                         | Gat / Plot / K                                                                   | Gat / Plot / Khata / Survey / C.T.S Hissa 1 Hissa 2               |                                    |                   |                  |  |  |  |  |  |  |
|                                                            | Survey Number                              |                                                                                  |                                                                   |                                    |                   |                  |  |  |  |  |  |  |
|                                                            | C.T.S. Number                              |                                                                                  |                                                                   |                                    |                   |                  |  |  |  |  |  |  |
|                                                            | Plot Number                                |                                                                                  |                                                                   |                                    |                   |                  |  |  |  |  |  |  |
|                                                            | Final Plot Number                          |                                                                                  | 10                                                                |                                    |                   |                  |  |  |  |  |  |  |
|                                                            | Save                                       |                                                                                  |                                                                   |                                    |                   |                  |  |  |  |  |  |  |
|                                                            | Property Details                           |                                                                                  |                                                                   |                                    |                   |                  |  |  |  |  |  |  |
|                                                            | Show 10 v entries                          |                                                                                  |                                                                   |                                    | Search            | :                |  |  |  |  |  |  |
|                                                            | Property Details 👔 City /                  | Village II Location II                                                           | Usage Category                                                    | Jt .                               | Action            | lt.              |  |  |  |  |  |  |
|                                                            | L                                          | No data avai                                                                     | able in table                                                     |                                    |                   |                  |  |  |  |  |  |  |
|                                                            | Showing 0 to 0 of 0 entries                |                                                                                  |                                                                   |                                    |                   | Previous Next    |  |  |  |  |  |  |
|                                                            | NIC references                             | Site designed and developed t<br>ents provided and maintained by Department of F | oy National Informatics Centre<br>Registration & Stamps, Governme | ent of Maharashtra .               |                   | Designed India   |  |  |  |  |  |  |
|                                                            | Network speed: 11.03 Mbps                  |                                                                                  |                                                                   |                                    |                   |                  |  |  |  |  |  |  |

- C. Party:
  - 1. Select Party type as Purchaser/Buyer/Executor then contract related Purchaser List will be displayed, then select (by clicking on checkbox) and click on save.

| iSarita 2.0 - CIDCO                                        |                        |                             |                             | 1                                                  | Skip to Main Content                                          | Select Language 👻                       | A+ A A- 🔒 ngdrs                    | cidco 📽       |
|------------------------------------------------------------|------------------------|-----------------------------|-----------------------------|----------------------------------------------------|---------------------------------------------------------------|-----------------------------------------|------------------------------------|---------------|
| Dept. of Registration &<br>Stamps, Govt. of<br>Mabarashtra | A- General Info.       | B- Property Details         | C-Party D-Identifier        | E- Stamp Duty                                      | F- Payment C G- Uploa                                         | nd Document 🔿 H- S                      | how Draft 🔷 I- Party Executio      | n             |
| Home                                                       | J- Identifier Execu    | tion 🔿 K- Party Admissic    | n 🔷 L- Identifier Admission | n 🔿 M- Sign Agreem                                 | ient 🔿 N- Submit Data 🤇                                       |                                         |                                    |               |
| 💶 Data Entry                                               |                        |                             |                             | Party                                              |                                                               |                                         |                                    | <li>Help</li> |
| 📰 User Management                                          | Pre Reg. No. :-        | 2020000000408               |                             | No                                                 | ote:1: English data entry is conte:2: Data entry of both part | ompulsory.<br>ties is compulsory and se | t one party as Presenter compulsor | ry.           |
| Valuation                                                  |                        |                             |                             | NC                                                 | ote:3: If one party selected a                                | s tribal then select all par            | ties as tribal.                    |               |
|                                                            | Select Party Type      | Purchaser/Buye              | r/Executor                  | Select Party Catego                                | ory:                                                          | Builder/Purchaser                       | ~                                  |               |
|                                                            | List of Propertie      | es.                         |                             |                                                    |                                                               |                                         |                                    |               |
| Status                                                     | Show 5                 | <ul> <li>entries</li> </ul> |                             |                                                    |                                                               |                                         | Search:                            |               |
| A- General Info.                                           | Sr. No.                | LE Action                   | Location                    | tt.                                                | Usage Categ                                                   | jory 👫                                  | Property Details                   |               |
| C- Party<br>D- Identifier                                  | 1                      | ۲                           | Kharghar , Na               | /i Mumbai                                          | Cidco Resider                                                 | ntial Flat                              |                                    |               |
| E- Stamp Duty<br>F- Payment                                | Showing 1 to 1 of 1 en | itries                      |                             |                                                    |                                                               |                                         | Previous                           | 1 Next        |
| G- Upload Document                                         | Purchaser List(I       | Party 2)                    |                             |                                                    |                                                               |                                         |                                    |               |
| K- Party Admission                                         | Sr. No.                | Party Name                  |                             | Mobile No.                                         | Action                                                        |                                         |                                    |               |
| M- Sign Agreement                                          | 1                      | SAKSHI MESTRY               | 001, JA                     | KAMAL APARTMENT, MA                                | ANPADA ROAD, N ,Kalyan ,TI                                    | hane                                    | 8446201710                         |               |
|                                                            | Save Cancel            |                             |                             |                                                    |                                                               |                                         |                                    | Тор           |
|                                                            | Details of Partie      | !S                          |                             |                                                    |                                                               |                                         |                                    |               |
|                                                            | Sr. No.                | Party Name                  | Power Of Attorney           | Party Type                                         | Party Catego                                                  | ry Action                               | Upload Form 60/61                  | 1             |
|                                                            |                        |                             |                             |                                                    |                                                               |                                         |                                    |               |
|                                                            |                        |                             |                             |                                                    |                                                               |                                         |                                    |               |
|                                                            |                        |                             |                             |                                                    |                                                               |                                         |                                    |               |
|                                                            |                        |                             | Site desig                  | ined and developed by N<br>ad by Department of Rea | ational Informatics Centre                                    | ent of Maharashtra .                    | ć                                  | Digital India |
|                                                            | Network speed: 8       | 3.03 Mbps                   |                             |                                                    |                                                               |                                         |                                    | -             |

2. Now Select Party Type as Seller/Executor, and then scheme related seller list will be displayed, select (by clicking on checkbox) and click on save.

| iSarita 2.0 - CIDCO                                        |                                         |                                                                                                    |                   |             |                    |                    | Skip                       |                                          | Select Language 👻                                            | A+ A                                | A-      | angdrscide       | o 😋    |
|------------------------------------------------------------|-----------------------------------------|----------------------------------------------------------------------------------------------------|-------------------|-------------|--------------------|--------------------|----------------------------|------------------------------------------|--------------------------------------------------------------|-------------------------------------|---------|------------------|--------|
| Dept. of Registration &<br>Stamps, Govt. of<br>Maharashtra | A- Coporal                              | Info B. Bro                                                                                                    | porty Dotails     | C. Party    | D. Identifier      | Record Save S      |                            | illy                                     |                                                              | bow Draft                           |         | arty Execution   |        |
| 🕂 Home                                                     | J- Identifie                            | r Execution                                                                                                    | K- Party Admissio | on L- Ide   | entifier Admission | M- Sign Agree      | ement                      | N- Submit Data                           |                                                              | now Bran                            |         | arty Execution   |        |
| 📰 Data Entry                                               |                                         |                                                                                                    |                   |             |                    | Par                | v                          |                                          |                                                              |                                     |         |                  | 9 Help |
| User Management                                            | Pre Reg. No                             | <b>b.</b> :- 20                                                                                                    | 20000000408       |             |                    |                    | Note:1: En                 | glish data entry is                      | compulsory.                                                  |                                     |         |                  |        |
| Valuation                                                  |                                         |                                                                                                    |                   |             |                    |                    | Note:2: Da<br>Note:3: If o | ta entry of both pa<br>ne party selected | irties is compulsory and se<br>as tribal then select all par | et one party as<br>rties as tribal. | Preser  | iter compulsory. |        |
|                                                            | Select Party T                          | ype                                                                                                    | Seller/Executor   |             | ~                  | Select Party Cate  | gory:                      |                                          | Builder/Purchaser                                            |                                     |         | $\sim$           |        |
|                                                            | List of Pro                             | operties                                                                                                    |                   |             |                    |                    |                            |                                          |                                                              |                                     |         |                  |        |
| Status<br>A- General Info.                                 | Show 5 v entries                        |                                                                                                    |                   |             |                    |                    |                            |                                          |                                                              | Search:                             |         |                  |        |
| C- Party                                                   | Sr. No                                  | o. ∥≞                                                                                                    | Action            | î           | Location           |                    | î                          | Usage Cate                               | egory ↓†                                                     | Ρ                                   | roperty | Details          | ļţ     |
| E- Stamp Duty                                              | 1<br>Showing 1 to 1                     | 1 of 1 optrios                                                                                                    | ۲                 |             | Kharghar , Navi Mu | imbai              |                            | Cidco Reside                             | ential Flat                                                  |                                     |         | Draviaua         | Maut   |
| G- Upload Document                                         | Showing 1 to                            | r or r entries                                                                                                    |                   |             |                    |                    |                            |                                          |                                                              |                                     |         | Previous         | Nexi   |
| J- Identifier Execution                                    | Builder Li                              | st(Party 1)                                                                                                    |                   |             |                    |                    |                            |                                          |                                                              |                                     |         |                  |        |
| L-Identifier Admission<br>M-Sign Agreement                 | Sr. No. Party Name Address              |                                                                                                    |                   |             |                    |                    |                            |                                          | Mobil                                                        | No. Act                             | tion    |                  |        |
|                                                            | 1                                       | Ameet                                                                                                    | Ashok Rajput      |             | Marketing          | g II Department, R | aigad Bhava                | an, 3rd Floor, CBD                       | Belapur                                                      |                                     | 900401  | 1234             |        |
|                                                            | Save                                    | Cancel                                                                                                    |                   |             |                    |                    |                            |                                          |                                                              |                                     |         |                  | 2      |
|                                                            | Details of                              | Parties                                                                                                    |                   |             |                    |                    |                            |                                          |                                                              |                                     |         |                  |        |
|                                                            | Show 10                                 | ~ er                                                                                                    | tries             |             |                    |                    |                            |                                          |                                                              |                                     | Sea     | rch:             |        |
|                                                            | Sr. No.                                 | Party Name                                                                                                    | Power             | Of Attorney | Party              | Туре               | Party (                    | Category                                 | Action                                                       |                                     |         | Jpload Form 60/6 | 31     |
|                                                            | 1                                       | SAKSHI MEST                                                                                                    | RY                |             | Purchaser/B        | uyer/Executor      | Builde                     | r/Purchaser                              | Delete Set as P                                              | resenter                            |         |                  |        |
|                                                            | Showing 1 to 1                          | 1 of 1 entries                                                                                                    |                   |             |                    |                    |                            |                                          |                                                              |                                     |         | Previous 1       | Next   |
|                                                            |                                         |                                                                                                    |                   |             |                    |                    |                            |                                          |                                                              |                                     |         |                  |        |
|                                                            | NIC reast of<br>National<br>Information | Site designed and developed by National Informatics Centre Contents provided and maintained by Department of Registration & Stamps, Government of Maharashtra . |                   |             |                    |                    |                            |                                          |                                                              |                                     |         |                  |        |
|                                                            | Network sp                              | work speed: 12.47 Mbps                                                                                                    |                   |             |                    |                    |                            |                                          |                                                              |                                     |         |                  |        |

• After filling party details, set one party as Presenter by clicking on Set As Presenter button which is present on Details of Parties Table.

| iSarita 2.0 - CIDCO                                        | =                                                    |                         |                                                                           | Skip to Main Content                                           | Select Language - A                                                     | + A A- a                               | ngdrscidco 😋  |  |  |  |  |
|------------------------------------------------------------|------------------------------------------------------|-------------------------|---------------------------------------------------------------------------|----------------------------------------------------------------|-------------------------------------------------------------------------|----------------------------------------|---------------|--|--|--|--|
| Dept. of Registration &<br>Stamps, Govt. of<br>Maharashtra | A- General info                                      | etails C- Party         | Record Save                                                               | Successfully                                                   | oad Document                                                            | Draft I- Party Ex                      | ecution       |  |  |  |  |
| 🖶 Home                                                     | J- Identifier Execution K- Part                      | Admission L- Id         | dentifier Admission M- Sign Agre                                          | ement N- Submit Data                                           |                                                                         |                                        | ecution       |  |  |  |  |
| Data Entry                                                 |                                                      |                         | Par                                                                       | tv                                                             |                                                                         |                                        | 0.000         |  |  |  |  |
| User Management                                            | Pro Pog No :-                                        |                         | rai                                                                       | Note:1: English data ontry is                                  | compulson                                                               |                                        | <b>O</b> Help |  |  |  |  |
| Valuation                                                  | 202000000                                            | 0408                    |                                                                           | Note:2: Data entry of both p.<br>Note:3: If one party selected | arties is compulsory and set one<br>as tribal then select all parties a | e party as Presenter con<br>as tribal. | ipulsory.     |  |  |  |  |
|                                                            | Select Party Type Pu                                 | chaser/Buyer/Executor   | Select Party Cat                                                          | egory:                                                         | Builder/Purchaser                                                       |                                        | y .           |  |  |  |  |
|                                                            | List of Properties                                   |                         |                                                                           |                                                                |                                                                         |                                        |               |  |  |  |  |
|                                                            | Show 5 ventries                                      |                         |                                                                           |                                                                |                                                                         | Search:                                |               |  |  |  |  |
|                                                            | Sr. No. 📙 Actio                                      | n "Lî                   | Location                                                                  | Usage Cat                                                      | Property Details                                                        |                                        |               |  |  |  |  |
|                                                            | 1      Kharghar , Navi Mumbai Cidco Residential Flat |                         |                                                                           |                                                                |                                                                         |                                        |               |  |  |  |  |
|                                                            | Showing 1 to 1 of 1 entries                          |                         |                                                                           |                                                                |                                                                         | Prev                                   | ious 1 Next   |  |  |  |  |
| Status<br>A-General Info.                                  | Purchaser List(Party 2)                              | Purchaser List(Party 2) |                                                                           |                                                                |                                                                         |                                        |               |  |  |  |  |
| C-Party                                                    | Sr. No. Party Name                                   |                         | A                                                                         | dress Mobile No. Act                                           |                                                                         |                                        |               |  |  |  |  |
| E- Stamp Duty                                              | 1 SAKSHI MESTRY                                      |                         | 001, JAIKAMAL APARTMENT,                                                  | MANPADA ROAD, N ,Kalyan                                        | Thane                                                                   | 8446204748                             |               |  |  |  |  |
| G- Upload Document                                         | Save Cancel                                          |                         |                                                                           |                                                                |                                                                         |                                        |               |  |  |  |  |
| J- Identifier Execution<br>K- Party Admission              | Details of Parties                                   |                         |                                                                           |                                                                |                                                                         |                                        |               |  |  |  |  |
| L- Identifier Admission<br>M- Sign Agreement               | Show 10 ventries                                     |                         |                                                                           |                                                                |                                                                         | Search:                                |               |  |  |  |  |
|                                                            | Sr. No. Party Name                                   | Power Of Attorn         | ey Party Type                                                             | Party Category                                                 | Action                                                                  | Upload                                 | Form 60       |  |  |  |  |
|                                                            | 1 SAKSHI MESTRY                                      |                         | Purchaser/Buyer/Executor                                                  | Builder/Purchaser                                              | Delete Set as Prese                                                     | nter                                   |               |  |  |  |  |
|                                                            | 2 Ameet Ashok Rajput                                 |                         | Seller/Executor                                                           | Builder/Purchaser                                              | Delete Set as Prese                                                     | nter                                   |               |  |  |  |  |
|                                                            | Showing 1 to 2 of 2 entries                          |                         |                                                                           |                                                                |                                                                         | Prev                                   | ious 1 Next   |  |  |  |  |
|                                                            | NIC Net®                                             | Contents pro            | Site designed and developed b<br>ovided and maintained by Department of R | y National Informatics Centre<br>egistration & Stamps, Govern  | ment of Maharashtra .                                                   |                                        |               |  |  |  |  |

After set as presenter:

|                                                                       | List of Pro    | operties                      |                   |                          |                   |                        |                  |      |
|-----------------------------------------------------------------------|----------------|-------------------------------|-------------------|--------------------------|-------------------|------------------------|------------------|------|
| Status                                                                | Show 5         | ~ entries                     |                   |                          |                   |                        | Search:          |      |
| <ul> <li>✓ A- General Info.</li> <li>✓ B- Property Details</li> </ul> | Sr. No         | o. 🚛 Actio                    | n _∐†             | Location I               | Usage Cat         | tegory 👔               | Property Details | J1   |
| C-Party                                                               | 1              |                               | ) 4               | (harghar , Navi Mumbai   | Cidco Resi        | dential Flat           |                  |      |
| E- Identifier<br>E- Stamp Duty<br>F- Payment                          | Showing 1 to   | 1 of 1 entries                |                   |                          |                   |                        | Previous 1       | Next |
| G- Upload Document<br>I- Party Execution                              | Save           | Cancel                        |                   |                          |                   |                        |                  |      |
| K- Party Admission<br>L- Identifier Admission<br>M- Sign Agreement    | Details of     | Parties                       |                   |                          |                   |                        |                  |      |
|                                                                       | Show 10        | <ul> <li>✓ entries</li> </ul> |                   |                          |                   |                        | Search:          |      |
|                                                                       | Sr. No.        | Party Name                    | Power Of Attorney | Party Type               | Party Category    | Action                 | Upload Form 6    | Гор  |
|                                                                       | 1              | SAKSHI MESTRY                 |                   | Purchaser/Buyer/Executor | Builder/Purchaser | Delete Presenter       | <b></b>          |      |
|                                                                       | 2              | Ameet Ashok Rajput            |                   | Seller/Executor          | Builder/Purchaser | Delete Set as Presente | r                |      |
|                                                                       | Showing 1 to 2 | 2 of 2 entries                |                   |                          |                   |                        | Previous 1       | Next |

- D. Identifier: Select Identifier from Identifier Master List. Click on save.
  - 1. First Identifier-

| iSi        | arita 2.0 - CIDCO                                          | ≡                             |                      |                                                 |                                             | Skip to Main Content                                          | Select Language 👻 🗚                     | A+ A A-               | angdrscidco 🛱             | \$ |
|------------|------------------------------------------------------------|-------------------------------|----------------------|-------------------------------------------------|---------------------------------------------|---------------------------------------------------------------|-----------------------------------------|-----------------------|---------------------------|----|
| Ð          | Dept. of Registration &<br>Stamps, Govt. of<br>Maharashtra | A- General Info. B            | - Property Details C | Party D- Identifier                             | E- Stamp Duty                               | F-Payment G-Upload                                            | Document H- Show                        | Draft 💙 I- Par        | ty Execution              |    |
| Hon        | te Ester                                                   |                               | ·                    | ·                                               | Identifi                                    | er                                                            | r                                       |                       | Help                      | h  |
| E Dai      | ta Entry                                                   | Pre Reg. No. :-               | 2020000000408        |                                                 |                                             |                                                               |                                         | ۶                     |                           |    |
| Use<br>Val | er Management<br>luation                                   |                               |                      |                                                 |                                             |                                                               | Note:2: For Party Wise Ic<br>compulsory | lentifier ,Entry of b | oth parties identifier is |    |
|            |                                                            | Identifire Master List        | :                    |                                                 |                                             |                                                               |                                         |                       |                           | Ī  |
|            |                                                            |                               | Identifire Name      |                                                 |                                             | Mobile                                                        | Email                                   |                       | Action                    |    |
| Status     |                                                            |                               | Kishor Baburao Kord  | e                                               |                                             | 9869282092                                                    |                                         |                       | Select                    |    |
| A- Ger     | neral Info.<br>perty Details                               |                               | Samir Mahadev Sawa   | ie                                              |                                             | 7021104210                                                    |                                         |                       | Select                    |    |
| D- Idei    | ntifier<br>mp Duty<br>ment                                 | Select Identifier/Witness Typ | Common Identifier f  | or all 🗸                                        |                                             |                                                               |                                         |                       |                           |    |
| G- Upl     | load Document<br>y Execution<br>httfler Execution          | Identifier/Witness Full N     | ame :- *             | Kishor Baburao Korde                            |                                             |                                                               |                                         |                       |                           | ٦  |
| K- Par     | ty Admission                                               | Age :- *                      |                      | 56                                              |                                             |                                                               |                                         |                       |                           |    |
| M- Sig     | in Agreement                                               | Mobile :-                     |                      | 9869282092                                      |                                             |                                                               |                                         |                       |                           |    |
|            |                                                            | Pin code :- *                 |                      | 400614                                          |                                             |                                                               |                                         |                       |                           |    |
|            |                                                            | Address :-                    |                      | Marketing II section,3rd floor,Raiga            | d Bhavan,Belap                              |                                                               |                                         |                       |                           |    |
|            |                                                            |                               |                      |                                                 |                                             |                                                               |                                         |                       |                           | 1  |
|            |                                                            |                               |                      |                                                 | Save C                                      | ancel                                                         |                                         |                       |                           | j  |
|            |                                                            | Name                          | Pa                   | rty Type                                        |                                             | Identification Type                                           |                                         |                       | Action                    |    |
|            |                                                            |                               | Con                  | Site designer<br>ents provided and maintained b | I and developed by №<br>y Department of Reg | Vational Informatics Centre<br>gistration & Stamps, Governmen | t of Maharashtra .                      |                       | Digital India             |    |
|            |                                                            | Network speed: 12.73          | Mbps                 |                                                 |                                             |                                                               |                                         |                       |                           |    |

# 2. Second Identifier-

| iSarita 2.0 - CIDCO                                                                                          | =                                                                                                    | Skip to Main Content Select Language - A                                                                   | + A A- 🍰 ngdrscidco 🕰                          |  |  |  |  |  |  |  |
|----------------------------------------------------------------------------------------------------|----------------------------------------------------------------------------------------------------|----------------------------------------------------------------------------------------------------|------------------------------------------------|--|--|--|--|--|--|--|
| Dept. of Registration &<br>Stamps, Govt. of<br>Maharashtra                                                   | A- General Info. B- Property Details C- Party D- Identifier E- Sta<br>J- Identifier Execution K- Party Admission L- Identifier Admission A                                                                  | rd Saved Successfully<br>mp Duty F- Payment G- Upload Document H- Show<br>A- Sign Agreement N- Submit Data | Draft I- Party Execution                       |  |  |  |  |  |  |  |
| Data Entry                                                                                                   |                                                                                                    | Identifier                                                                                                 | A Help                                         |  |  |  |  |  |  |  |
| User Management                                                                                              | Pre Reg. No. :- 2020000000000                                                                                                    | Note:1: English data entr                                                                                  | y is compulsory.                               |  |  |  |  |  |  |  |
| Valuation                                                                                                    |                                                                                                    | Note:2: For Party Wise Id<br>compulsory                                                                    | lentifier ,Entry of both parties identifier is |  |  |  |  |  |  |  |
|                                                                                                    | Identifire Master List                                                                                                    |                                                                                                    |                                                |  |  |  |  |  |  |  |
|                                                                                                    | Identifire Name                                                                                                    | Mobile Email                                                                                               | Action                                         |  |  |  |  |  |  |  |
| Status<br>☑ A- General Info.                                                                                 | Kishor Baburao Korde                                                                                                    | 9869282092                                                                                                 | Select                                         |  |  |  |  |  |  |  |
| ✓ B- Property Details ✓ C- Party                                                                             | Samir Mahadev Sawane                                                                                                    | 7021104210                                                                                                 | Select                                         |  |  |  |  |  |  |  |
| D- Identifier<br>E- Stamp Duty<br>F- Payment<br>G- Upload Document                                           | Select Identifier/Witness Type: Common Identifier for all                                                                                                    | Select Identifier/Witness Type: Common Identifier for all                                                  |                                                |  |  |  |  |  |  |  |
| I - Party Execution J - Identifier Execution F - Party Admission C - Identifier Admission M - Sign Agreement | Identifier/Witness Full Name :-*     Samir Mahadev Sawane       Age :-*     36       Mobile :-     7021104210       Pin code :-*     400614       Address :-     Marketing II section,3rd floor,Raigad Bhav | an,Belag<br>an,Belag<br>Save Cancel                                                                        | Top                                            |  |  |  |  |  |  |  |
|                                                                                                    |                                                                                                    |                                                                                                    |                                                |  |  |  |  |  |  |  |
|                                                                                                    | Site designed and<br>Contents provided and maintained by Dep                                                                                                    | developed by National Informatics Centre<br>artment of Registration & Stamps, Government of Maharashtra .  |                                                |  |  |  |  |  |  |  |
|                                                                                                    | Network speed: 9.96 Mbps                                                                                                    |                                                                                                    |                                                |  |  |  |  |  |  |  |

Both Identifiers details-

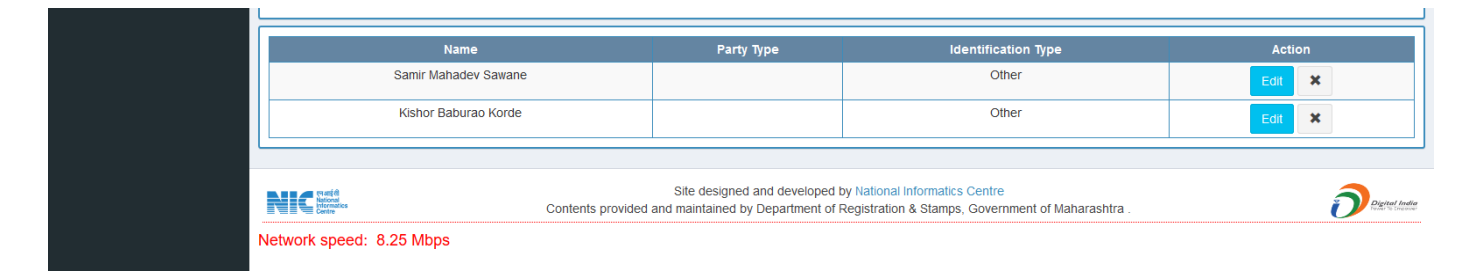

E. Stamp Duty: In SD calculation, Select Property and then click on Calculate and Save then click on Save and Next to save the Stamp Duty.

| i Sarita 2.0 - CIDCO                 | ≡           |              |                       |                 |                              |                   | Skip to Mai  | n Content     | Select Language  | • A+      | A A-            | agdrscidco 🔩         |
|--------------------------------------|-------------|--------------|-----------------------|-----------------|------------------------------|-------------------|--------------|---------------|------------------|-----------|-----------------|----------------------|
| Dept. of Registration &              | A- Genera   | l Info. 🔿    | B- Property Details   | C- Party        | D- Identifier                | E- Stamp Duty 💙 F | - Payment <  | G- Upload     | I Document 🔿     | H- Show D | oraft 🔿 I- Pa   | irty Execution       |
| Maharashtra                          | J- Identifi | er Execution | n 🔿 K- Party Adm      | nission 🔷 L- Id | lentifier Admission          | M- Sign Agreeme   | nt 🔿 N- S    | ubmit Data    |                  |           |                 |                      |
|                                      |             |              |                       |                 | Stamp Duty/I                 | Registration Cha  | rges/Othe    | r Charges     |                  |           | <li>Help</li>   | • Exemption Help     |
|                                      | Pre Reg. No | . :-         | 20200000              | 000408          |                              |                   | _            |               |                  |           |                 |                      |
|                                      |             |              | 1-41                  |                 |                              |                   |              |               |                  |           |                 |                      |
| Valuation                            | Stamp Di    |              | lation                |                 |                              |                   |              |               |                  |           |                 |                      |
|                                      | Fee Rule    |              | Conveyan              | ce              |                              |                   | Licano Cat   | ~             |                  |           | Location        | ^                    |
|                                      | () Action   |              | 766                   |                 | Toperty Details              | (                 | Cidco Reside | ntial Flat    |                  | Kha       | rghar , Navi Mu | mbai                 |
| Status                               |             |              |                       |                 |                              |                   |              |               |                  |           |                 |                      |
| A- General Info. B- Property Details |             |              |                       |                 |                              |                   |              |               |                  |           |                 |                      |
| D-Identifier                         |             |              |                       |                 |                              |                   |              |               |                  |           |                 | ~                    |
| F- Payment                           | Stamp D     | uty Calcul   | lation                |                 |                              |                   |              |               |                  |           |                 |                      |
| I- Party Execution                   |             | Gover        | ning Body             | (i)within th    | e limits of any Municipal Co | ~                 |              | Previously pa | aid registration | No        |                 | ~                    |
| K- Party Admission                   |             | Is Star      | npDuty tobe Adjust    | No              |                              | ~                 |              | Previous Do   | cument Number    | 0         |                 |                      |
| M- Sign Agreement                    |             | Previo       | us Document Year      | 0               |                              |                   |              | Previously A  | mount Paid       | 0         |                 |                      |
|                                      |             | Docun        | Document Number       | 0               |                              |                   |              | Previously P  | egistration Date | 0         |                 | Тор                  |
|                                      |             |              |                       | 0               |                              |                   |              | Local Tax Ap  | plicable         | Yes       |                 | v v                  |
|                                      |             | Metro        | Tax Applicable        | No              |                              | ~                 |              | Market Value  | e/SR Value       | 171500    | 10              |                      |
|                                      |             |              | Considerat            | ion Amount      |                              | 1715000           |              |               |                  |           |                 |                      |
|                                      |             |              |                       |                 |                              | Calculate & Sav   | /e           |               |                  |           |                 |                      |
|                                      | SrNo        | Particular   | e                     | Payment Mode    | •                            |                   | Min          | Max           | Calculation      |           | Total           | Final Amount         |
|                                      | 1           | Total Stam   | np Duty               |                 |                              |                   | -NA-         | -NA-          | 1715000*0.05     |           | 102900          | 1,02,900             |
|                                      | 2           | Registrati   | on Fee                |                 | 1                            | īotal             | 100          | 30000         | 1715000*0.01     |           | 17150           | 17,150<br>1,20,050/- |
|                                      | Details     |              |                       |                 |                              |                   |              |               |                  |           |                 |                      |
|                                      |             |              |                       |                 |                              |                   |              |               |                  |           |                 | ^                    |
|                                      | Property lo | 1:766        |                       |                 |                              |                   |              |               |                  |           |                 |                      |
|                                      | Fee Rule:   | Conveyanc    | e<br>Registration Fee |                 |                              |                   |              |               |                  |           |                 | 17,150               |
|                                      |             | 2            | Total Stamp Duty      |                 | Total                        |                   |              |               |                  |           |                 | 1,02,900             |
|                                      |             |              |                       |                 | Iotai                        |                   |              |               |                  |           |                 | 1,20,050             |
|                                      |             |              |                       |                 |                              |                   |              |               |                  |           |                 |                      |
|                                      |             |              |                       |                 |                              |                   |              |               |                  |           |                 | ~                    |
|                                      | Online Pay  |              | 120050                |                 | Counter Pay                  | 0                 |              |               | Total Amount     |           | 1200            | )50                  |
|                                      |             |              |                       |                 |                              |                   |              |               |                  |           |                 |                      |
|                                      | Fee Exen    | nption       |                       |                 |                              |                   |              |               |                  |           |                 |                      |
|                                      | Have Exen   | iption?      | O Yes                 | • No            |                              |                   |              |               |                  |           |                 |                      |
|                                      | Online Pay  |              | 120050                |                 | Fee Exemption                | 0                 |              |               | Online Pay Tota  | al Amount | 12005           | 0                    |
|                                      |             |              |                       |                 |                              |                   |              |               |                  |           |                 |                      |
|                                      |             |              |                       |                 |                              | Save & Next C     | ancel        |               |                  |           |                 |                      |
|                                      |             |              |                       |                 |                              |                   |              |               |                  |           |                 |                      |

F. Payment: In Payment select payment mode accordingly and fill the details of payment mode and click on save.

| NGDRS                                                                   | ≡                                  |                    |                   | Skip to Mair                | n Content Sel | ect Language 👻 A+       | A A- 🏭 ngd                 | rscidco 😽 |  |  |  |
|-------------------------------------------------------------------------|------------------------------------|--------------------|-------------------|-----------------------------|---------------|-------------------------|----------------------------|-----------|--|--|--|
| Dept. of Revenue,<br>Govt. of Maharashtra                               | A- General Info. B- Property De    | tails 🔷 C- Party 🤇 | D-Identifier      | E- Stamp Duty F- Payment    | G- Upload Do  | cument 🔷 H- Show Dra    | aft 🔿 I- Party Execut      | ion       |  |  |  |
| 🖀 Home                                                                  | J- Identifier Execution 🔷 K- Party | Admission 🔷 L- Ide | ntifier Admission | │ M- Sign Agreement │ N- Si | ubmit Data    |                         |                            |           |  |  |  |
| Data Entry                                                              |                                    |                    |                   | Stamp Duty                  |               |                         |                            |           |  |  |  |
| User Management                                                         | Registra                           | ation Fee          |                   | Stamp Duty                  |               | Total Amount            |                            |           |  |  |  |
| Valuation                                                               | ₹80                                | 000/-              |                   | ₹40000/-                    |               | ₹48000/-                |                            |           |  |  |  |
|                                                                         | Online Pay 4800                    | 10                 | Fee Exemption     | 0                           | 1             | fotal Amount Online Pay | 48000                      |           |  |  |  |
|                                                                         | Payment O Help                     |                    |                   |                             |               |                         |                            |           |  |  |  |
|                                                                         | Pre Reg. No. :-                    | 2020000000408      |                   |                             |               | Note:1: Eng             | lish data entry is compute | sory.     |  |  |  |
| Status<br>A- General Info.<br>B- Property Details                       |                                    |                    |                   | Mode of Payment             |               |                         |                            |           |  |  |  |
| ✓ C- Party ✓ D- Identifier                                              | Select Payment mode*               | E-Challan(G        | RAS)              | ~                           |               | Go to GRAS Payment      | Page                       |           |  |  |  |
| E- Stamp Duty                                                           | GRN Number                         |                    |                   |                             |               |                         |                            |           |  |  |  |
| G- Upload Document                                                      | Challan Date                       |                    |                   |                             |               |                         |                            |           |  |  |  |
| I- Party Execution                                                      | Challan Amount                     |                    |                   |                             |               |                         |                            |           |  |  |  |
| <ul> <li>K- Party Admission</li> <li>L- Identifier Admission</li> </ul> |                                    |                    | I                 | + Save Reset New Entry      |               |                         |                            |           |  |  |  |

# After Payment –

| iSarita 2.0 - CIDCO                                     | ≡                       |                                         |                      | Skip to M                        | Main Content Select Language - A+ A                    | A- 🔒 ngdrscidco 📽  |  |  |  |
|---------------------------------------------------------|-------------------------|-----------------------------------------|----------------------|----------------------------------|--------------------------------------------------------|--------------------|--|--|--|
| Dept. of Revenue,<br>Govt. of Maharashtra               | A- General Info. B- Pro | operty Details 🔷 C- Party               | D- Identifier        | E- Stamp Duty F- Payment         | G- Upload Document H- Show Draft                       | I- Party Execution |  |  |  |
| 🖀 Home                                                  | J- Identifier Execution | K- Party Admission 🔷 L-                 | Identifier Admission | ▶ M- Sign Agreement < > N        | - Submit Data                                          |                    |  |  |  |
| Data Entry                                              |                         |                                         |                      | Stamp Duty                       |                                                        |                    |  |  |  |
| User Management                                         |                         | Registration Fee                        |                      | Stamp Duty                       | Total An                                               | nount              |  |  |  |
| Valuation                                               |                         | ₹8000/-                                 |                      | ₹40000/-                         | ₹48000/-                                               |                    |  |  |  |
|                                                         | Online Pay              | 48000                                   | Fee Exemption        | 0                                | Total Amount Online Pay                                | 48000              |  |  |  |
|                                                         |                         |                                         |                      | Payment                          |                                                        | Help               |  |  |  |
|                                                         | Pre Reg. No. :-         | 2020000000408 Note:1: English data entr |                      |                                  |                                                        |                    |  |  |  |
| Status<br>A- General Info.<br>B- Property Details       |                         |                                         |                      | Mode of Payment                  |                                                        |                    |  |  |  |
| <ul> <li>✓ C- Party</li> <li>✓ D- Identifier</li> </ul> | Select Payment mode*    | Select-                                 |                      | ~                                | Go to GRAS Payment Page                                |                    |  |  |  |
| E- Stamp Duty<br>F- Payment                             | Payment Mode            | Payment Head                            | Payer Name           | Amount Paid                      | Other Details                                          | Action             |  |  |  |
| G- Upload Document                                      | E-Challan(GRAS)         |                                         | MAYURI ARGUNDE       | 48000.00                         | GRN Number : MH000023726201920E<br>Defacement Number : | Delete             |  |  |  |
| ✓ J- Identifier Execution ✓ K- Party Admission          |                         |                                         |                      |                                  |                                                        |                    |  |  |  |
| L- Identifier Admission                                 |                         |                                         |                      |                                  |                                                        |                    |  |  |  |
|                                                         |                         |                                         |                      |                                  |                                                        |                    |  |  |  |
|                                                         |                         | 0                                       | Site designed        | and developed by National Inform | natics Centre                                          |                    |  |  |  |
|                                                         | Network speed: 9.73 Mbp | S                                       | and maintain         | ned by Department of Revenue, o  | Government of Manarashtra .                            | Twar 19 Englower   |  |  |  |
|                                                         |                         | ~                                       |                      |                                  |                                                        |                    |  |  |  |

G. Upload Documents: Upload all mandatory documents.

| iSarita 2.0 - CIDCO                                        | =                                                                                                    | Ski                                                                                              | p to Main Content Select Language                           | 🖌 A+ A A- 🔒 ngdrscidco 🛠      |
|------------------------------------------------------------|----------------------------------------------------------------------------------------------------|--------------------------------------------------------------------------------------------------|-------------------------------------------------------------|-------------------------------|
| Dept. of Registration &<br>Stamps, Govt. of<br>Maharashtra | A- General Info. B- Property Details C- Party                                                                 | File Uploaded Success           D- Identifier         E- Stamp Duty         F- Pay               | fully<br>yment G- Upload Document I                         | Show Draft I- Party Execution |
| 🕂 Home                                                     | J- Identifier Execution K- Party Admission L-                                                                 | Identifier Admission 🔷 M- Sign Agreement 🤇                                                       | N- Submit Data                                              |                               |
| 📰 Data Entry                                               |                                                                                                    | Upload Document                                                                                  | t                                                           | 3 Help                        |
| User Management                                            | Pre Reg. No.:- 2020000000408                                                                                  |                                                                                                  |                                                             |                               |
| Valuation                                                  |                                                                                                    |                                                                                                  |                                                             |                               |
|                                                            |                                                                                                    | Common Upload Docu                                                                               | iment                                                       |                               |
|                                                            | Note:1: Red Star(*) Indicates Mandatory Document<br>Note:2: Only Alphabets,Number,Dash(-),Underscore(_) allow | ed in file name.                                                                                 |                                                             |                               |
|                                                            | Document Title                                                                                                | Select                                                                                           | Download                                                    | Action                        |
| A- General Info.                                           | Execution Page Copy                                                                                           | Browse No file selected.                                                                         |                                                             | Upload/Update                 |
| ✓ B- Property Details ✓ C- Party                           | Document deed file *                                                                                          | Browse No file selected.                                                                         | Download                                                    | Upload/Update                 |
| D- Identifier     E- Stamp Duty                            |                                                                                                    |                                                                                                  |                                                             |                               |
| F- Payment                                                 |                                                                                                    |                                                                                                  |                                                             |                               |
| I- Party Execution                                         |                                                                                                    |                                                                                                  |                                                             |                               |
| K- Party Admission                                         |                                                                                                    |                                                                                                  |                                                             |                               |
| L- Identifier Admission<br>M- Sign Agreement               |                                                                                                    |                                                                                                  |                                                             |                               |
|                                                            | NIC the Contents pro                                                                                          | Site designed and developed by National I<br>ovided and maintained by Department of Registration | Informatics Centre<br>& Stamps, Government of Maharashtra . |                               |
|                                                            | Please wait!!!                                                                                                |                                                                                                  |                                                             |                               |

H. Show draft: You can download draft copy of the scheme.

| iSarita 2.0 - CIDCO                          | E Skip to Main Content Select Language - A+ A A- angdrscidco of                                                                                                    |  |  |  |  |  |  |  |  |  |
|----------------------------------------------|----------------------------------------------------------------------------------------------------|--|--|--|--|--|--|--|--|--|
| Dept. of Registration &<br>Stamps, Govt. of  | A- General Info. B- Property Details C- Party D- Identifier E- Stamp Duty F- Payment G- Upload Document H- Show Draft I- Party Execution                                                                                                    |  |  |  |  |  |  |  |  |  |
| Home                                         | J- Identifier Execution 💫 K- Party Admission 💫 L- Identifier Admission 🔷 M- Sign Agreement 🔷 N- Submit Data                                                                                                    |  |  |  |  |  |  |  |  |  |
| 🚦 Data Entry                                 | Pre Reg. No. :- 2020000000408                                                                                                    |  |  |  |  |  |  |  |  |  |
| User Management                              | Download Draft                                                                                                    |  |  |  |  |  |  |  |  |  |
| Ualuation                                    |                                                                                                    |  |  |  |  |  |  |  |  |  |
|                                              | Agreement For Sale                                                                                                    |  |  |  |  |  |  |  |  |  |
|                                              | REF:                                                                                                    |  |  |  |  |  |  |  |  |  |
|                                              | Contract 1000098                                                                                                    |  |  |  |  |  |  |  |  |  |
| Status                                       | Scheme Swaphport                                                                                                    |  |  |  |  |  |  |  |  |  |
| A- General Info.                             | Property No NMGH01000000010E01020201                                                                                                    |  |  |  |  |  |  |  |  |  |
| B- Property Details C- Party                 |                                                                                                    |  |  |  |  |  |  |  |  |  |
| 🗹 D- Identifier                              | THIS AGREEMENT made at Joint S.R. Panvel 2 on 24th day of January, Two Thousand Twenty<br>BETWEEN                                                                                                    |  |  |  |  |  |  |  |  |  |
| E- Stamp Duty F- Payment                     | CITY AND INDUSTRIAL DEVELOPMENT CORPORATION OF MAUADASUTDALLIMITED & Company incorporated under the Companying Act 1056 baying its registered                                                                                                    |  |  |  |  |  |  |  |  |  |
| G- Upload Document                           | office at 'Nirmal' 2nd floor, Nariman Point, Mumbai - 400021 HEREINAFTER REFERRED to as 'The Corporation' (which expression shall, unless it be repugnant to the                                                                                                    |  |  |  |  |  |  |  |  |  |
| I- Party Execution J- Identifier Execution   | context or meaning thereof, includes its successors and assignees) of the One Part                                                                                                    |  |  |  |  |  |  |  |  |  |
| K- Party Admission                           | AND                                                                                                    |  |  |  |  |  |  |  |  |  |
| L- Identifier Admission<br>M- Sign Agreement | SAKSHI MESTRY Address- 001, JAIKAMAL APARTMENT, MANPADA ROAD, N, Kalyan, Thane, HEREINAFTER REFERRED to as 'Purchaser/Buyer/Executor' Adult                                                                                                    |  |  |  |  |  |  |  |  |  |
|                                              | I indian innanitant (which everycoin chail liniess replidnant to the context or meaning thereof include his/her heirs, evecutor's administrators and permitted assides etc.) of the                                                                                                    |  |  |  |  |  |  |  |  |  |
|                                              | Indian initialitian (which expression shall all ess repagnant to the context of meaning allocol initiale hand in the rest, execute a saministrations and permitted assigns etc.) of the Other Part                                                                                                    |  |  |  |  |  |  |  |  |  |
|                                              | Other Part.                                                                                                    |  |  |  |  |  |  |  |  |  |
|                                              |                                                                                                    |  |  |  |  |  |  |  |  |  |
|                                              | Other Part.                                                                                                    |  |  |  |  |  |  |  |  |  |
|                                              | Other Part.           WHEREAS:         1. The Corporation is the New Town Development Authority declared for the area designated as a site for the new town of Navi Mumbai by the Government of Maharashtra in exercise of its powers under Sith Sections (1) and (3.4) of Section 113 of the Maharashtra Peninnal and Town Planning Act 1066 (Maharashtra XYY/II of 1066) (hereinafter         |  |  |  |  |  |  |  |  |  |
|                                              | WHEREAS:  1. The Corporation is the New Town Development Authority declared for the area designated as a site for the new town of Navi Mumbai by the Government of Maharashtra in exercise of its powers under Sub-Sections (1) and (3-A) of Section 113 of the Maharashtra Regional and Town Planning Act 1966 (Maharashtra XXXVII of 1966) (hereinafter referred to as the MRTP Act).         |  |  |  |  |  |  |  |  |  |
|                                              | WHEREAS:<br>1. The Corporation is the New Town Development Authority declared for the area designated as a site for the new town of Navi Mumbai by the Government of Maharashtra in<br>exercise of its powers under Sub-Sections (1) and (3-A) of Section 113 of the Maharashtra Regional and Town Planning Act 1966 (Maharashtra XXXVII of 1966) (hereinafter<br>referred to as the MRTP Act). |  |  |  |  |  |  |  |  |  |

I. Party Execution: Do photo capture and fingerprint capture of both parties.

| iSarita 2.0 - CIDCO                                        | ≡            |                      |               |             |                            |                        | Skip to Mair   | n Content     | Select Language 👻  | A+ A A-             | 🔒 ngdrscidco 🛛 🞕  |
|------------------------------------------------------------|--------------|----------------------|---------------|-------------|----------------------------|------------------------|----------------|---------------|--------------------|---------------------|-------------------|
| Dept. of Registration 8<br>Stamps, Govt. of<br>Maharashtra | A- Genera    | al Info. 🔿 B- Proper | ty Details    | C- Party    | D- Identifier E            | - Stamp Duty 🔿 F       | - Payment 🤇    | G- Upload     | I Document 🔿 H- :  | Show Draft 💙 I- Pa  | rty Execution     |
| 🖪 Home                                                     | J- Identifi  | er Execution 🔿 K-    | Party Admissi | on < > L-   | Identifier Admission       | M- Sign Agreemer       | nt < 🔿 N- SI   | ubmit Data    |                    |                     |                   |
| 🚦 Data Entry                                               | Pre Reg.     | No. :-               | 2020000000    | )408        |                            |                        |                |               |                    |                     | Party Info 🚯 Help |
| 📕 User Management                                          |              |                      |               |             |                            |                        |                |               |                    |                     |                   |
| <b>Valuation</b>                                           |              |                      |               |             |                            | Execution l            | ist            |               |                    |                     |                   |
|                                                            | Show 10      | ~ entrie             | es            |             |                            |                        |                |               |                    | Search              | :                 |
|                                                            | Sr. No. 👔    | Party Full Name 👔    | Gender        | Age 🔐       | Party Type                 | Party Category         | Photo          | Thumb 👔       | t                  | Action              | 11                |
|                                                            | 1            | SAKSHI MESTRY        | Female        |             | Purchaser/Buyer/Executor   | Builder/Purchaser      | B              | -             | Photo Capture      | Fingerprint Capture | Reset Lock        |
| Status                                                     |              |                      |               |             |                            |                        |                |               |                    |                     |                   |
| B-Property Details                                         | 2            | Ameet Ashok Rajput   | Male          | 36          | Seller/Executor            | Builder/Purchaser      | 2              | 2             | Photo Capture      | Fingerprint Capture | Reset Lock        |
| ☐ C- Party<br>☐ D- Identifier                              |              |                      |               |             |                            |                        |                |               |                    |                     |                   |
| ✓ E- Stamp Duty ✓ F- Payment                               | Showing 1 to | 2 of 2 entries       |               |             |                            |                        |                |               |                    |                     | Previous 1 Next   |
| G- Upload Document                                         |              |                      |               |             |                            |                        |                |               |                    |                     |                   |
| J- Identifier Execution                                    |              |                      |               |             |                            |                        |                |               |                    |                     |                   |
| L- Identifier Admission                                    |              |                      |               |             |                            |                        |                |               |                    |                     |                   |
| M- Sign Agreement                                          | erani        | a                    |               |             | Site designed a            | nd developed by Natio  | nal Informatio | cs Centre     |                    |                     | 3                 |
|                                                            |              | ual<br>natios<br>9   |               | Contents pr | ovided and maintained by I | Department of Registra | ation & Stamp  | os, Governmen | t of Maharashtra . |                     | Digital India     |
|                                                            | Network sp   | beed: 7.86 Mbps      |               |             |                            |                        |                |               |                    |                     |                   |

# After Party Execution -

| iSarita 2.0 - CIDCO                                          | =                           |                          |                                                    | Skip to M                       | fain Content Select La                    | anguage 🗸 🗛 A-                 | 🔒 ngdrscidco 😂  |
|--------------------------------------------------------------|-----------------------------|--------------------------|----------------------------------------------------|---------------------------------|-------------------------------------------|--------------------------------|-----------------|
| Dept. of Registration &                                      |                             |                          | Biomet                                             | ric Registration Success        | fully                                     |                                |                 |
| Maharashtra                                                  | A- General Info. 🔷 B-       | Property Details 🔿 C- Pa | rty 🔿 D- Identifier 🥎 E-                           | Stamp Duty > F- Paymen          | t 🔿 G- Upload Docum                       | ent 🔿 H- Show Draft 🔿 I- F     | arty Execution  |
| <table-row> Home</table-row>                                 | J-Identifier Execution      | K- Party Admission       | L- Identifier Admission                            | M- Sign Agreement 🔿 N           | - Submit Data                             |                                |                 |
| 🗮 Data Entry                                                 |                             |                          |                                                    |                                 |                                           |                                |                 |
| User Management                                              | Pre Reg. No. :-             | 2020000000408            |                                                    |                                 |                                           |                                | Party Info      |
| Valuation                                                    |                             |                          |                                                    | Execution List                  |                                           |                                |                 |
|                                                              |                             | 1                        |                                                    |                                 |                                           |                                |                 |
|                                                              | Show 10                     | entries                  |                                                    |                                 |                                           | Searc                          | h:              |
|                                                              | Sr. No. 🚛 Party Full Na     | ne Gender Age            | Party Type                                         | Party Category Photo            | tt Thumb tt                               | Action                         | ļt.             |
| Status<br>☑ A- General Info.                                 | 1 SAKSHI MES                | TRY Female               | Purchaser/Buyer/Executor                           | Builder/Purchaser               | Pho                                       | oto Capture Fingerprint Captur | e Reset Lock    |
| ✓ B- Property Details ✓ C- Party                             | 2 Ameet Ashok               | Raiput Male 36           | Seller/Executor                                    | Builder/Purchaser               |                                           |                                |                 |
| <ul> <li>✓ D- Identifier</li> <li>✓ E- Stamp Duty</li> </ul> |                             | n                        |                                                    |                                 |                                           | Fingerphilit Capture           | Reset           |
| F- Payment     G- Upload Document     I- Party Execution     | Showing 1 to 2 of 2 entries |                          |                                                    |                                 |                                           |                                | Previous 1 Next |
| J- Identifier Execution                                      |                             |                          |                                                    |                                 |                                           |                                |                 |
| L-Identifier Admission<br>M-Sign Agreement                   |                             |                          |                                                    |                                 |                                           |                                |                 |
|                                                              |                             |                          |                                                    |                                 |                                           |                                |                 |
|                                                              |                             | Content                  | Site designed ar<br>s provided and maintained by D | epartment of Registration & Sta | attics Centre<br>amps, Government of Maha | rashtra .                      | Deigital India  |
|                                                              | Network speed: 12.73 I      | lbps                     |                                                    |                                 |                                           |                                |                 |
|                                                              | I                           |                          |                                                    |                                 |                                           |                                |                 |

J. Identifier Execution: Do photo capture and fingerprint capture of both Identifiers.

| iSarita 2.0 - CIDCO                                                      | =                                     |                               |                                           |                                                       | Skip to Main Content                                    | Select Language 👻      | A+ A A-             | 🝶 ngdrscidco 🛛 😂 |
|--------------------------------------------------------------------------|---------------------------------------|-------------------------------|-------------------------------------------|-------------------------------------------------------|---------------------------------------------------------|------------------------|---------------------|------------------|
| Dept. of Registration &<br>Stamps, Govt. of<br>Maharashtra               | A- General Info                       | . B- Property Details C-      | Party 🔷 D- Identifier                     | E- Stamp Duty                                         | F- Payment 🔿 G- Uj                                      | pload Document 🔿 H-    | Show Draft 🔿 I- Pa  | rty Execution    |
| Home                                                                     | J- Identifier Exect                   | ution K- Party Admission      | L- Identifier Admission                   | M- Sign Agreemen                                      | t 🔿 N- Submit Data 🤇                                    |                        |                     |                  |
| 🚦 Data Entry                                                             | Pre Reg. No. :-                       | 2020000000408                 |                                           |                                                       |                                                         |                        |                     | • Help           |
| User Management                                                          |                                       |                               |                                           | Litera Alfred Free                                    | 41                                                      |                        |                     |                  |
| Valuation                                                                |                                       |                               |                                           | Identifier Exc                                        | ecution                                                 |                        |                     |                  |
|                                                                          | Show 10                               | <ul> <li>✓ entries</li> </ul> |                                           |                                                       |                                                         |                        | Search              |                  |
|                                                                          | Sr. No. 👔                             | ldentifier Name               | Mobile 👔 Age                              | e jî Photo jî                                         | Finger 👔                                                |                        | Action              | tt               |
|                                                                          | 1                                     | Samir Mahadev Sawane          | 7021104210 3                              | 36 🛛 🖾                                                | <u>S</u>                                                | Photo Capture          | Fingerprint Capture | Reset            |
| Status                                                                   |                                       |                               |                                           |                                                       |                                                         |                        |                     |                  |
| A- General Info.                                                         | 2                                     | Kishor Baburao Korde          | 9869282092 5                              | 56 🛛 🖾                                                | 2                                                       | Photo Capture          | Fingerprint Capture | Reset            |
| C-Party                                                                  |                                       |                               |                                           |                                                       |                                                         |                        |                     |                  |
| D- Identifier      E- Stamp Duty      F- Payment      G- Unload Document | Showing 1 to 2 of 2                   | ? entries                     | 11                                        |                                                       |                                                         |                        |                     | Previous 1 Next  |
| I- Party Execution                                                       |                                       |                               |                                           |                                                       |                                                         |                        |                     |                  |
| K-Party Admission                                                        |                                       |                               |                                           |                                                       |                                                         |                        |                     |                  |
| M- Sign Agreement                                                        |                                       |                               |                                           |                                                       |                                                         |                        |                     |                  |
|                                                                          | NIC National<br>Internation<br>Centre | Cont                          | Site desig<br>ents provided and maintaine | gned and developed by Na<br>ed by Department of Regis | ational Informatics Centre<br>stration & Stamps, Goverr | nment of Maharashtra . |                     |                  |
|                                                                          | Network speed:                        | 13.87 Mbps                    |                                           |                                                       |                                                         |                        |                     |                  |

### After Identifier Execution -

| iSarita 2.0 - CIDCO                                                                          | ≡                                     |                               |                                |                                            | Sk                                        | kip to Main Content                       | Select Language 👻     | A+ A A           | - 🤱 ngdrscidco     | • •          |
|----------------------------------------------------------------------------------------------|---------------------------------------|-------------------------------|--------------------------------|--------------------------------------------|-------------------------------------------|-------------------------------------------|-----------------------|------------------|--------------------|--------------|
| Dept. of Registration &                                                                      |                                       |                               |                                | Biometric Re                               | egistration Suc                           | cessfully                                 |                       |                  |                    |              |
| Maharashtra                                                                                  | A- General Info.                      | B- Property Details           | - Party 🔷 D- Identi            | ifier 🔿 E- Stamp                           | Duty 🔿 F- Pa                              | ayment 🔿 G- Uple                          | oad Document 🔿 H-     | Show Draft       | I- Party Execution |              |
| 🛃 Home                                                                                       | J- Identifier Execut                  | lion K- Party Admission       | L- Identifier Admis            | sion 🔿 M- Sign                             | Agreement                                 | N- Submit Data                            |                       |                  |                    |              |
| 📕 Data Entry                                                                                 |                                       |                               |                                |                                            |                                           |                                           |                       |                  |                    |              |
| User Management                                                                              | Pre Reg. No. :-                       | 2020000000408                 | 1                              |                                            |                                           |                                           |                       |                  | 0                  | Help         |
| = Valuation                                                                                  |                                       |                               |                                | Identi                                     | fier Execu                                | tion                                      |                       |                  |                    |              |
|                                                                                              | Show 10                               | <ul> <li>✓ entries</li> </ul> |                                |                                            |                                           |                                           |                       | S                | earch:             |              |
|                                                                                              | Sr. No. 👔                             | ldentifier Name               | Mobile                         | Age 👔 Ph                                   | ioto 👔 Fi                                 | nger 🔐                                    |                       | Action           |                    | lt.          |
| Status<br>☑ A- General Info.                                                                 | 1                                     | Samir Mahadev Sawane          | 7021104210                     | 36                                         |                                           | and a second                              | Photo Capture         | Fingerprint Capt | ure Reset          |              |
| B- Property Details     C- Party     D- Identifier     E- Stamp Duty                         | 2                                     | Kishor Baburao Korde          | 9869282092                     | 56                                         |                                           |                                           | Photo Capture         | Fingerprint Capt | ure Reset          |              |
| <ul> <li>✓ F- Payment</li> <li>✓ G- Upload Document</li> <li>✓ I- Party Execution</li> </ul> | Showing 1 to 2 of 2                   | entries                       | 11                             |                                            |                                           |                                           |                       |                  | Previous 1         | Next         |
| ✓ J- Identifier Execution<br>K- Party Admission<br>L- Identifier Admission                   |                                       |                               |                                |                                            |                                           |                                           |                       |                  |                    |              |
| M- Sign Agreement                                                                            | NIC National<br>National<br>Historica | Cor                           | Site<br>ntents provided and ma | e designed and deve<br>intained by Departm | eloped by National<br>ent of Registration | Informatics Centre<br>n & Stamps, Governm | nent of Maharashtra . |                  | ð                  | Vgital India |
|                                                                                              | Network speed:                        | 15.86 Mbps                    |                                |                                            |                                           |                                           |                       |                  |                    |              |

K. Party Admission: Click on EKYC button then Click on Biometric button. Take EKYC of both parties by entering UID and agreeing the conditions and capturing the biometric details.

| iSarita 2.0 - CIDCO                                                                                | ≡                                |                                     |                                                            | Skip to Ma                                      | in Content Select Lang                   | uage 🗸 🛛 A+ 🛛 A 🗛   | angdrscidco 📽           |
|----------------------------------------------------------------------------------------------------|----------------------------------|-------------------------------------|------------------------------------------------------------|-------------------------------------------------|------------------------------------------|---------------------|-------------------------|
| Dept. of Registration &<br>Stamps, Govt. of<br>Maharashtra                                         | A- General Info.                 | 3- Property Details C- Party D- Ide | ntifier E- Stamp Duty<br>mission M- Sign Agree             | F- Payment                                      | G- Upload Document                       | H- Show Draft VI- P | arty Execution          |
| Data Entry                                                                                         |                                  |                                     | Party Ac                                                   | Imission                                        |                                          |                     | 🕄 Help                  |
| Valuation                                                                                          | Pre Reg. No. :-                  | 202000000408                        |                                                            |                                                 |                                          | Sei                 | arch:                   |
| Status                                                                                             | Sr. No. 🚛                        | Party Full Name                     | Gender<br>Female                                           | Age 👔                                           | Party<br>Purchaser/B                     | Type                | Action                  |
|                                                                                                    | 2<br>Showing 1 to 2 of 2 entries | Ameet Ashok Rajput                  | Male                                                       | 36                                              | Seller/                                  | Executor            | EKYC<br>Previous 1 Next |
| <ul> <li>✓ C-Party</li> <li>✓ D-Identifier</li> <li>✓ E-Stamp Duty</li> <li>✓ E-payment</li> </ul> |                                  |                                     |                                                            |                                                 |                                          |                     |                         |
| G- Upload Document<br>J- Party Execution<br>K- Party Admission<br>L- Identifier Admission          |                                  |                                     |                                                            |                                                 |                                          |                     |                         |
| M-Sign Agreement                                                                                   |                                  | Contents provided and               | Site designed and developed<br>maintained by Department of | by National Information<br>Registration & Stamp | cs Centre<br>os, Government of Maharashi | tra .               |                         |
|                                                                                                    | Network speed: 15.44             | 4 Mbps                              |                                                            |                                                 |                                          |                     |                         |

#### After EKYC Verification -

| iSarita 2.0 - CIDCO                                            |                                                                     |                                       |                                                     | Skip                                          | to Main Content Select Language -                         | A+ A A- 🔒 ngdrscidco 📽          |  |  |  |
|----------------------------------------------------------------|---------------------------------------------------------------------|---------------------------------------|-----------------------------------------------------|-----------------------------------------------|-----------------------------------------------------------|---------------------------------|--|--|--|
| Dept. of Registration &<br>Stamps, Govt. of<br>Maharashtra     | A- General Info.                                                    | B- Property Details C- Party D        | - Identifier 🔷 E- Stamp                             | Duty 🔷 F- Payr                                | ment 🔷 G- Upload Document 🔷 H-                            | - Show Draft I- Party Execution |  |  |  |
| Home                                                           | J- Identifier Executio                                              | n 📏 K- Party Admission 💙 L- Identifie | r Admission 🔷 M- Sig                                | n Agreement                                   | N- Submit Data                                            |                                 |  |  |  |
| Data Entry                                                     |                                                                     |                                       | Par                                                 | ty Admission                                  |                                                           | 🚯 Help                          |  |  |  |
| User Management                                                | Pre Reg. No. :-                                                     | 2020000000408                         |                                                     |                                               |                                                           |                                 |  |  |  |
| Valuation                                                      | Show 10                                                             | ✓ entries                             |                                                     |                                               |                                                           | Search:                         |  |  |  |
|                                                                | Sr. No. 🚛                                                           | Party Full Name                       | Gender                                              | Age 👔                                         | Party Type                                                | Action 1                        |  |  |  |
|                                                                | 1                                                                   | SAKSHI MESTRY                         | Female                                              |                                               | Purchaser/Buyer/Executor                                  | Ekyc Verified                   |  |  |  |
| Status                                                         | 2                                                                   | Ameet Ashok Rajput                    | Male                                                | 36                                            | Seller/Executor                                           | Ekyc Verified                   |  |  |  |
| B- Property Details                                            | Showing 1 to 2 of 2 entries         Previous         1         Next |                                       |                                                     |                                               |                                                           |                                 |  |  |  |
| ✓ D- Identifier ✓ E- Stamp Duty                                |                                                                     |                                       |                                                     |                                               |                                                           |                                 |  |  |  |
| <ul> <li>✓ F- Payment</li> <li>✓ G- Upload Document</li> </ul> |                                                                     |                                       |                                                     |                                               |                                                           |                                 |  |  |  |
| I- Party Execution J- Identifier Execution K- Party Admission  |                                                                     |                                       |                                                     |                                               |                                                           |                                 |  |  |  |
| L- Identifier Admission<br>M- Sign Agreement                   |                                                                     |                                       |                                                     |                                               |                                                           |                                 |  |  |  |
|                                                                |                                                                     | Contents provided                     | Site designed and deve<br>and maintained by Departm | loped by National In<br>ent of Registration 8 | formatics Centre<br>& Stamps, Government of Maharashtra . |                                 |  |  |  |
|                                                                | Network speed: 7.53                                                 | 3 Mbps                                |                                                     |                                               |                                                           |                                 |  |  |  |

L. Identifier Admission: Click on EKYC button then Click on Biometric button. Take EKYC of both Identifiers by entering UID and agreeing the conditions and capturing the biometric details.

| iSarita 2.0 - CIDCO                                                                                                    | =                                                      |                                                                       |                                                    | Skip to Main Content                                               | ect Language 👻 🗛     | A A- 🧟 ngdrscidco 📽                                  |
|----------------------------------------------------------------------------------------------------|--------------------------------------------------------|-----------------------------------------------------------------------|----------------------------------------------------|--------------------------------------------------------------------|----------------------|------------------------------------------------------|
| Dept. of Registration &<br>Stamps, Govt. of<br>Maharashtra                                                                                                    | A- General Info. B- Prope<br>J- Identifier Execution K | rty Details C- Party D- Identifier                                    | E- Stamp Duty                                      | F- Payment C- Upload Docu                                          | ment 💙 H- Show Draft | I- Party Execution                                   |
| 🗮 Data Entry                                                                                                    |                                                        |                                                                       | Identifier Adr                                     | nission                                                            |                      | Help                                                 |
| == User Management                                                                                                    | Pre Reg. No. :-                                        | 2020000000408                                                         |                                                    |                                                                    |                      |                                                      |
| Status<br>A- General Info.<br>B- Property Details<br>C- Party<br>D- Identifier<br>E- Stamp Duty<br>F- Payment<br>G- Upload Document<br>I- Party Execution<br>I- I-Party Execution<br>I- I-Party Execution<br>I- I-dentifier Execution<br>I- I-dentifier Execution | Show 10 entr                                           | es<br>Identifier Name<br>Samir Mahadev Sawane<br>Kishor Baburao Korde | 11                                                 | Mobile<br>7021104210<br>9869282092                                 | Age 36 56            | Search:<br>Action<br>EKYC<br>EKYC<br>Previous 1 Next |
| M- Sign Agreement                                                                                                    | Network speed: 7.93 Mbps                               | Site desi<br>Contents provided and maintain                           | gned and developed by N<br>ed by Department of Reg | ational Informatics Centre<br>istration & Stamps, Government of Ma | aharashtra .         |                                                      |

#### After EKYC Verification -

| iSarita 2.0 - CIDCO                                        | =                                                                     |                                  | Skip to                                                                                    | Main Content Select Lang                      | juage 🗸 🛛 A+ 🛛 A 🔒 ngdrscidco 🛛 🕫 |  |  |  |  |
|------------------------------------------------------------|-----------------------------------------------------------------------|----------------------------------|--------------------------------------------------------------------------------------------|-----------------------------------------------|-----------------------------------|--|--|--|--|
| Dept. of Registration 8<br>Stamps, Govt. of<br>Maharashtra | A- General Info. B- Pro                                               | perty Details C- Party D- Identi | ier E- Stamp Duty F- Payment                                                               | G- Upload Document                            | H- Show Draft I- Party Execution  |  |  |  |  |
| 🖶 Home                                                     |                                                                       |                                  |                                                                                            | Ibilit Dutu                                   |                                   |  |  |  |  |
| = Data Entry                                               |                                                                       |                                  | Identifier Admission                                                                       |                                               | Heip                              |  |  |  |  |
| User Management                                            | Pre Reg. No. :-                                                       | 2020000000408                    |                                                                                            |                                               |                                   |  |  |  |  |
| Valuation                                                  | Show 10 v et                                                          | tries                            |                                                                                            |                                               | Search:                           |  |  |  |  |
|                                                            | Sr. No. 📲                                                             | Identifier Name                  | Lt Mobile                                                                                  | Lî Age                                        | Jt Action Jt                      |  |  |  |  |
|                                                            | 1                                                                     | Samir Mahadev Sawan              | e 70211042                                                                                 | 210 36                                        | Ekyc Verified                     |  |  |  |  |
| Status                                                     | 2                                                                     | Kishor Baburao Korde             | 98692820                                                                                   | 092 56                                        | Ekyc Verified                     |  |  |  |  |
| ✓ A- General Info. ✓ B- Property Details ✓ C- Party        | Showing 1 to 2 of 2 entries           Previous         1         Next |                                  |                                                                                            |                                               |                                   |  |  |  |  |
| └ D- Identifier<br>└ E- Stamp Duty                         |                                                                       |                                  |                                                                                            |                                               |                                   |  |  |  |  |
| G- Upload Document                                         |                                                                       |                                  |                                                                                            |                                               |                                   |  |  |  |  |
| J- Identifier Execution                                    |                                                                       |                                  |                                                                                            |                                               |                                   |  |  |  |  |
| ✓ K- Party Admission ✓ L- Identifier Admission             |                                                                       |                                  |                                                                                            |                                               |                                   |  |  |  |  |
| M- Sign Agreement                                          | PIC rest A<br>National<br>Centre                                      | Sit<br>Contents provided and m   | e designed and developed by National Inform<br>intained by Department of Registration & St | natics Centre<br>amps, Government of Maharash | tra .                             |  |  |  |  |
|                                                            | Please wait!!!                                                        |                                  |                                                                                            |                                               |                                   |  |  |  |  |

M. Download Agreement: In Download Agreement you can view agreement by clicking on view agreement button. In View Agreement you can download the Agreement.

The E-Sign Facility is provided. For this you have to upload a document which you require E-signature. Then click on Sign and Save PDF button to perform E-Sign, then you can download Signed PDF file by hitting Download Signed PDF File Button.

All the details are shown on Download Agreement tab i.e. Party Execution details, Identifier Execution details and all EKYC details of Parties and identifiers.

| iSarita 2.0 - CIDCO                                                                                      |                          |                                                                       | Ski                     | ip to Main Content Select Langu | iage - A+ A A-           | 🔏 ngdrscidco 🛛 🕫 |  |  |  |  |  |
|----------------------------------------------------------------------------------------------------|--------------------------|-----------------------------------------------------------------------|-------------------------|---------------------------------|--------------------------|------------------|--|--|--|--|--|
| Dept. of Registration &<br>Stamps, Govt. of<br>Maharashtra                                               | A- General Info.         | B- Property Details C- Party D- Identifier                            | E- Stamp Duty F- Payme  | nt 🔷 G- Upload Document         | H- Show Draft 💙 I- Party | Execution        |  |  |  |  |  |
| 🖶 Home                                                                                                   | J- Identifier Executio   | on 🔷 K- Party Admission 🔷 L- Identifier Admiss                        | ion M-Sign Agreement N- | Submit Data                     |                          |                  |  |  |  |  |  |
| = Data Entry                                                                                             |                          |                                                                       | Agreement               |                                 |                          | • Help           |  |  |  |  |  |
| User Management                                                                                          | Pre Reg. No. :-          | 2020000000408                                                         |                         |                                 |                          |                  |  |  |  |  |  |
| Valuation                                                                                                | View Agreem              | ient Sign Agreement Dow                                               | vnload Signed PDF File  |                                 |                          |                  |  |  |  |  |  |
|                                                                                                    | Execution -Party Details |                                                                       |                         |                                 |                          |                  |  |  |  |  |  |
|                                                                                                    | Sr.NO                    | Party Name and Address                                                | Party Type              | Photo                           | FingerPrint              | Signature        |  |  |  |  |  |
| Status<br>A- General Info.<br>B- Property Details<br>C- Party                                            | 1                        | SAKSHI MESTRY<br>, , , Maharashtra<br>PAN No.: AQGPM8607H,Age:        | Purchaser/Buyer/Execut  | tor Stars                       |                          |                  |  |  |  |  |  |
| <ul> <li>C- Identifier</li> <li>E- Stamp Duty</li> <li>F- Payment</li> <li>G- Upload Document</li> </ul> | 2                        | Ameet Ashok Rajput<br>, , , Maharashtra<br>PAN No.: AIZPR7136D,Age:36 | Seller/Executor         |                                 |                          |                  |  |  |  |  |  |
| <ul> <li>I-Party Execution</li> <li>J- Identifier Execution</li> <li>K-Party Admission</li> </ul>        | Identification:          | IdentifierMittness Name and A                                         | Adress                  | Photo                           | FingerPrint              | Signature        |  |  |  |  |  |
| M- Sign Agreement                                                                                        | 1                        | Kishor Baburao Korde                                                  | uuress                  |                                 | ringen rint              | Ton              |  |  |  |  |  |

#### N. Submit Data: Click on Submit button to Submit data.

| iSarita 2.0 - CIDCO                                                                                                    |                         |                            |                                     |                                               | Skip t                                |                                  | Select Language 👻    | A+ A A          | - 🔒 ngdrscidco  |       |
|----------------------------------------------------------------------------------------------------|-------------------------|----------------------------|-------------------------------------|-----------------------------------------------|---------------------------------------|----------------------------------|----------------------|-----------------|-----------------|-------|
| Dept. of Registration &<br>Stamps, Govt. of<br>Maharashtra                                                                                                    | A- General Info.        | B- Property Details 🔷 C- P | arty 🔷 D- Identifier                | E- Stamp Duty                                 | F- Paymen                             | t 🔿 G- Upload                    | d Document 🔿 H- Sh   | ow Draft 🔷 I- F | Party Execution |       |
| 🐔 Home                                                                                                    | J- Identifier Execution | n 🔿 K- Party Admission 🤇   | 🔪 L- Identifier Admissi             | on 🔷 M- Sign Agr                              | eement 🔿 N                            | - Submit Data                    |                      |                 |                 |       |
| 📒 Data Entry                                                                                                    |                         |                            |                                     | Final Su                                      | bmission                              |                                  |                      |                 | <li>Help</li>   | р     |
| User Management                                                                                                    | Pre Reg. No.:-          | 2020000000408              |                                     |                                               |                                       |                                  |                      |                 |                 |       |
| <b>=</b> Valuation                                                                                                    |                         | Submit Data                |                                     |                                               |                                       |                                  |                      |                 |                 |       |
| Status<br>A. General Info.<br>B. Property Details<br>C. Party<br>D. Identifier<br>E. Stamp Duty<br>F. Payment<br>G. Upload Document<br>I. Party Execution<br>J. Identifier Execution<br>S. K. Party Admission<br>L. Lidentifier Admission<br>L. Identifier Admission |                         |                            |                                     |                                               |                                       |                                  |                      |                 |                 |       |
| M-Sign Agreement                                                                                                    |                         | Conte                      | Site de<br>ents provided and mainta | signed and developed<br>ined by Department of | by National Infor<br>Registration & S | matics Centre<br>tamps, Governme | ent of Maharashtra . |                 |                 | India |
|                                                                                                    | Network speed: 9.01     | Mbps                       |                                     |                                               |                                       |                                  |                      |                 |                 |       |

# **SRO** Part

1. Home Page :

| iSarita 2.0 - CIDCO                       | =                        |                                                                     | S.R. Uran                           | Skip to Main Content                          | Select Language - | A+ | A A- | 🔒 srouran     | ¢                                |
|-------------------------------------------|--------------------------|---------------------------------------------------------------------|-------------------------------------|-----------------------------------------------|-------------------|----|------|---------------|----------------------------------|
| Dept. of Revenue,<br>Govt. of Maharashtra | Na Na                    | tional Generic Document                                             | nent I                              | Registrati                                    | on Syster         | n  |      | 00 HINDI      | NORED                            |
| of Home                                   | Gov                      | ernment of India - Ministry of R                                    | iral Devel                          | lopment                                       |                   |    |      | INDIA NON JUD | ICIAL                            |
| Document Registration                     | सत्यमंब जयते             |                                                                     | Property in the second second       |                                               |                   |    |      | -n Duty &     | Regier                           |
| % E-Search                                |                          |                                                                     |                                     |                                               |                   |    |      | Help          | Desk                             |
| Reports                                   |                          |                                                                     |                                     |                                               |                   |    |      |               |                                  |
| % SD Calculation                          |                          |                                                                     |                                     |                                               |                   |    |      |               |                                  |
| 📕 User Management                         |                          |                                                                     |                                     |                                               |                   |    |      |               |                                  |
| H Will Details                            |                          |                                                                     |                                     |                                               |                   |    |      |               |                                  |
|                                           | NIC                      | Site designed and develor<br>Contents provided and maintained by De | ped by National<br>partment of Reve | Informatics Centre<br>enue, Government of Mah | arashtra .        |    |      | ð             | gital India<br>Ny INSEE Discover |
|                                           | Network speed: 7.98 Mbps |                                                                     |                                     |                                               |                   |    |      |               |                                  |

2. Document Registration: Click on Document Registration in that click on Registration tab.

| iSarita 2.0 - CIDCO                       |                                                        | Joint S.R. Panvel 2                                                            | Skip to Main Content                                    | ct Language 👻 🛛 A+ 🛛 A | A- 🔒 sropune 😪                                              |
|-------------------------------------------|--------------------------------------------------------|--------------------------------------------------------------------------------|---------------------------------------------------------|------------------------|-------------------------------------------------------------|
| Dept. of Revenue,<br>Govt. of Maharashtra | National Gener<br>Department of<br>Government of India | ric Document l<br>Land Resources<br>Ministry of Rural Deve                     | Registration<br>s                                       | System                 | HUNDRED<br>ATTER INDIA<br>ATTER INDIA<br>INDIA NON JUDICIAL |
| Document Registration                     | सत्यमेव जवने                                           |                                                                                |                                                         |                        | Duty & Regist                                               |
| % Document Pending Remark                 | Today's Appointments                                   |                                                                                |                                                         |                        |                                                             |
| % Document Release                        | 0                                                      |                                                                                |                                                         |                        |                                                             |
| Socument Status                           |                                                        |                                                                                |                                                         |                        |                                                             |
| % Inspection Search                       | PDE Document pending for scan Toke                     | ens New Document                                                               | Reports                                                 | Appointment            | Search                                                      |
| % Manual Registration                     |                                                        |                                                                                |                                                         |                        |                                                             |
| Payment Receipt                           | e-Registration Y Show                                  |                                                                                |                                                         |                        |                                                             |
| SPO Approve Deed Writer                   | [                                                      |                                                                                |                                                         |                        |                                                             |
| <ul> <li>E Search</li> </ul>              |                                                        | Newly Submitted To                                                             | okens                                                   |                        |                                                             |
| Reports                                   | 3how 10 v entries                                      |                                                                                |                                                         | St                     | arch:                                                       |
| SD Calculation                            | Sr. No. 👔 Pre Reg. No. 👔 Document Type                 | e Presenter Name                                                               | Appointment                                             | Slot number            | Lf Action Lf                                                |
|                                           |                                                        | No data available in tal                                                       | ble                                                     |                        |                                                             |
| User Management                           | Showing 0 to 0 of 0 entries                            |                                                                                |                                                         |                        | Previous Next                                               |
| 📰 Will Details                            | <                                                      |                                                                                |                                                         |                        | >                                                           |
|                                           |                                                        |                                                                                |                                                         |                        |                                                             |
|                                           | S S Contents provided                                  | ite designed and developed by Nationa<br>d and maintained by Department of Rev | al Informatics Centre<br>venue, Government of Maharasht | ra .                   |                                                             |
|                                           | Network speed: 10.15 Mbps                              |                                                                                |                                                         |                        |                                                             |

3. PDE: Select E registration from drop down menu and click on Show Button to view the submitted documents.

You can view all Newly Submitted Tokens, and then click on Check In button to Check In the Document.

| iSarita 2.0 - CIDCO                                                          |                     |                             |                                                 | Joint S.R. Panvel 2 S                                             | kip to Main Content Select La                        | anguage 🗸 🖌 A+ | A- 🔒 srocidco2 📽                                |
|------------------------------------------------------------------------------|---------------------|-----------------------------|-------------------------------------------------|-------------------------------------------------------------------|------------------------------------------------------|----------------|-------------------------------------------------|
| Dept. of Registration &<br>Stamps, Govt. of<br>Maharashtra                   |                     | Natio<br>Depar<br>Governme  | nal Generic I<br>tment of Lan                   | Document R<br>d Resources<br>try of Rural Develo                  | Registration &                                       | System         | HUNDRED<br>HINGIA NON JUDICIAL<br>Duty & Regist |
| <ul> <li>Document Registration</li> <li>E-Search</li> <li>Reports</li> </ul> | Today's Appoin<br>O | tments                      |                                                 |                                                                   |                                                      |                | 2411101 -                                       |
| SD Calculation                                                               | PDE                 | Doc.pending for Sig         | n/Scan Tokens                                   | New Document                                                      | Reports                                              | Appointment    | Search                                          |
| <ul> <li>User Management</li> <li>Will Details</li> </ul>                    | e-Registration      | Show 2                      |                                                 | Newly Submitted Tok                                               | rans                                                 |                |                                                 |
|                                                                              | Show 10             | <ul> <li>entries</li> </ul> |                                                 | newly submitted for                                               |                                                      |                | Search:                                         |
|                                                                              | Sr. No. 👔           | Pre Reg. No.                | Document Type<br>25 - Conveyance                | Presenter Name<br>SAKSHI MESTRY                                   | Appointment<br>Not Available                         | Slot number    | Action It<br>Check In                           |
|                                                                              | Showing 1 to 1 of 1 | entries                     |                                                 |                                                                   |                                                      |                | Previous Next                                   |
|                                                                              | Please wait!!!      |                             | Site desigr<br>Contents provided and maintained | ed and developed by National I<br>I by Department of Registration | Informatics Centre<br>& Stamps, Government of Mahara | ashtra .       | Desired India                                   |

4. Accept Document: After Check In complete Document Information is displayed, on top of the page you can view agreement by clicking on View Agreement Button, and On Bottom of the Page SRO can accept the document and also he can Revert the Document Because of any missing information. Also SRO can print the Document Information by Clicking on Print Button.

| iSarita 2.0 - CIDCO                           | =               |                                                                                                    |                                                                                                    | Joint S.R. Panve          | I 2 Skip to Mai           | n Content Select Langu      | iage 🗸 🗛 A+ 🗛 A-             | 🔒 srocidco2 😋        |
|-----------------------------------------------|-----------------|----------------------------------------------------------------------------------------------------|----------------------------------------------------------------------------------------------------|---------------------------|---------------------------|-----------------------------|------------------------------|----------------------|
| Dept. of Registration &                       |                 | Nation                                                                                                    | al Gonori                                                                                                    | o Dooume                  | nt Pogi                   | stration St                 | retom                        | HUNDRED HUNDRED H    |
| Stamps, Govt. of<br>Maharashtra               |                 | Depart                                                                                                    | ment of L                                                                                                    | and Resour                | it Kegi                   | scration Sy                 | stem                         | HITE INDIA           |
|                                               |                 | Governme                                                                                                  | nt of India - M                                                                                                    | inistry of Rural          | Developme:                | nt                          |                              | INDIA NON JUDICIAL   |
| E Document Registration                       | an anala an     |                                                                                                    | and the second second se |                           | and a second              |                             | See 3                        | Tuty & Regist        |
| % E-Search                                    | PDE             | Doc.pending for Sign/S                                                                                    | Scan Tokens                                                                                                    | New Docu                  | iment                     | Reports                     | Appointment                  | Search               |
| × STAMP -1                                    |                 |                                                                                                    |                                                                                                    | Document In               | formation                 |                             |                              |                      |
| x STAMP -2<br>x STAMP -3<br>x STAMP -4 lation | View Agreement  |                                                                                                    |                                                                                                    |                           |                           |                             |                              |                      |
| × STAMP -5                                    |                 | Local Language Fo                                                                                         | r Data Entry                                                                                                    | English                   |                           | No. of Pages                |                              | _                    |
| = Will Details                                |                 | Article                                                                                                   |                                                                                                    | 25 - Conveyance           |                           | Document Title              | अँग्रीमेंट टू सेल            |                      |
|                                               |                 | Date of Exec                                                                                              | ution                                                                                                    | 24 Jan 2020               | Doc                       | cument Execution Type       |                              |                      |
|                                               |                 | Reference Do<br>SRO Rema                                                                                  | oc No.<br>ark                                                                                                    |                           | Refere                    | ence/Registered Doc.Date    |                              | - 1                  |
|                                               |                 |                                                                                                    |                                                                                                    |                           |                           |                             |                              |                      |
|                                               |                 |                                                                                                    |                                                                                                    | Property V                | aluation                  |                             |                              |                      |
|                                               | Property        | /:-1                                                                                                    |                                                                                                    |                           |                           |                             |                              |                      |
|                                               | Valuat          | tion No. : 4032 / 2020                                                                                    | :- 2<br>District : Daigad                                                                                                    | 019-2020                  | User Id : 134             | Da<br>Tabeil : Danvel       | te : 24-January-2020 15:58:1 | PM                   |
|                                               | Land            | Type : URBAN                                                                                              | Corporation : Pany                                                                                                    | rel Municipal Corporation |                           | Village/City : Kharghar , h | Navi Mumbai                  |                      |
|                                               | Final           | Plot Number - 10                                                                                          | ential Flat                                                                                                    |                           |                           |                             |                              | -                    |
|                                               | Usage           | : Non Agriculture Build                                                                                   |                                                                                                    |                           |                           |                             |                              |                      |
|                                               | 1               | Carpet Area                                                                                               |                                                                                                    | Property                  | Details                   | 25.8100 Square Meter        |                              | _                    |
|                                               | 2               | Consideration Amou                                                                                        | unt                                                                                                    |                           |                           | 1715000                     |                              |                      |
|                                               | 3               | Flat Number<br>Floor                                                                                      |                                                                                                    |                           |                           | 0201<br>2nd floor           |                              | _                    |
|                                               | 5               | Building Number                                                                                           |                                                                                                    |                           |                           | E01                         |                              |                      |
|                                               | 6               | Apartment No<br>Address                                                                                   | SOLI                                                                                                    |                           |                           |                             |                              |                      |
|                                               |                 | - 11a                                                                                                    | -                                                                                                    | Calculation               | Details                   |                             |                              |                      |
|                                               | 1               | r.No. Descriptio                                                                                          | n                                                                                                    | 1. 1715000.0000           | Calculation<br>00=1715000 |                             | Total<br>₹17,15.00           | 0/-                  |
|                                               |                 | A Total 217,                                                                                              |                                                                                                    |                           |                           |                             |                              | 0/-                  |
|                                               | Note :          | Note : Final Valuation is Rounded to Next 500/-           Total Valuation (A)                             |                                                                                                    |                           |                           |                             |                              |                      |
|                                               | Total           | Total Amount in Words : Seventeen Lakhs Fifteen Thousands Rupees Only. Reference : Cloco Residential Flat |                                                                                                    |                           |                           |                             |                              |                      |
|                                               | Cidco           | ence : Cidco Residentia                                                                                   | I Flat                                                                                                    |                           |                           |                             |                              |                      |
|                                               |                 |                                                                                                    |                                                                                                    | Barty D                   | tailo                     |                             |                              |                      |
|                                               |                 |                                                                                                    |                                                                                                    | Faily De                  | 10113                     |                             |                              |                      |
|                                               | Party           | 1                                                                                                    |                                                                                                    |                           |                           | _                           |                              |                      |
|                                               |                 | Select Party Type Party Full Name                                                                         | Amer                                                                                                    | Iler/Executor             | Select                    | Party Category              | Builder/Purchaser            | _                    |
|                                               |                 | Is Presenter                                                                                              |                                                                                                    | NO Is Executer?           |                           | YES                         |                              |                      |
|                                               |                 | Gender                                                                                                    |                                                                                                    | Male                      |                           | Age                         | 36                           |                      |
|                                               |                 | Email Id                                                                                                  | amomma                                                                                                    | 2.cidco@gmail.com         |                           | PAN Card                    | 9004011234<br>AIZPR7136D     | _                    |
|                                               |                 |                                                                                                    |                                                                                                    |                           |                           |                             |                              | _                    |
|                                               | Party           | 2                                                                                                    |                                                                                                    |                           |                           |                             |                              |                      |
|                                               |                 | Select Party Type                                                                                         | Purchas                                                                                                    | er/Buyer/Executor         | Select                    | Party Category              | Builder/Purchaser            |                      |
|                                               |                 | Party Full Name                                                                                           | SAH                                                                                                    | (SHI MESTRY               | Di                        | ate Of Birth                | VEC                          | _                    |
|                                               |                 | Gender                                                                                                    |                                                                                                    | Female                    | 15                        | Age                         | TES                          | _                    |
|                                               |                 | Email Id                                                                                                  | aniket.m                                                                                                    | ane84@gmail.com           | 1                         | Nobile No.                  | 8446204748                   |                      |
|                                               |                 |                                                                                                    |                                                                                                    |                           |                           | PAN Card                    | AQGPM8607H                   |                      |
|                                               |                 |                                                                                                    |                                                                                                    | Identifie                 | r List                    |                             |                              |                      |
|                                               |                 |                                                                                                    |                                                                                                    | Actuale                   |                           |                             |                              |                      |
|                                               | Identif         | ier 1                                                                                                    |                                                                                                    | 10-1                      |                           |                             |                              |                      |
|                                               |                 | Identifier Full N<br>Address                                                                              | ame                                                                                                    | Kishor Baburao Ke         | orde                      | Mobile No.<br>Pin Code      | 9869282092<br>400614         |                      |
|                                               |                 |                                                                                                    |                                                                                                    |                           |                           |                             |                              | -                    |
|                                               | Identif         | ier 2                                                                                                    |                                                                                                    |                           |                           |                             |                              |                      |
|                                               |                 | Identifier Full Na                                                                                        | ame                                                                                                    | Samir Mahadev Sa          | wane                      | Mobile No.                  | 7021104210                   |                      |
|                                               |                 | Address                                                                                                   |                                                                                                    |                           |                           | Pin Code                    | 400614                       |                      |
|                                               |                 |                                                                                                    |                                                                                                    |                           | Durt :                    |                             |                              |                      |
|                                               |                 |                                                                                                    |                                                                                                    | Stamp                     | outy                      |                             |                              |                      |
|                                               |                 |                                                                                                    |                                                                                                    |                           |                           |                             |                              |                      |
|                                               | Property Id:766 | •                                                                                                    |                                                                                                    |                           |                           |                             |                              |                      |
|                                               | 1               | Registration Fee                                                                                          |                                                                                                    |                           |                           |                             |                              | 17,150               |
|                                               | 2               | Total Stamp Duty                                                                                          | Total                                                                                                    |                           |                           |                             |                              | 1,02,900<br>1,20,050 |
|                                               |                 |                                                                                                    |                                                                                                    |                           |                           |                             |                              |                      |
|                                               |                 |                                                                                                    |                                                                                                    | Uploaded F                | iles List                 |                             |                              |                      |
|                                               |                 |                                                                                                    | Document Title                                                                                                    |                           |                           |                             | Action                       |                      |
|                                               |                 |                                                                                                    | Document deed file                                                                                                    | e                         |                           |                             | Download                     |                      |
|                                               |                 |                                                                                                    |                                                                                                    |                           |                           |                             |                              |                      |
|                                               |                 |                                                                                                    |                                                                                                    | Accept Revert             | Back Print                |                             |                              |                      |

AGREEMENT FOR SALE Final Agreement Agreement For Sale x STAMP -1 x STAMP -1 x STAMP -2 x STAMP -3 x STAMP -4 x STAMP -5 REF Contract 10000098 Scheme Swapnpoorti Customer 0000309489 Property No NMGH01000000010E01020201 THIS AGREEMENT made at Joint S.R. Panvel 2 on 24th day of January, Two Thousand Twenty BETWEEN CITY AND INDUSTRIAL DEVELOPMENT CORPORATION OF MAHARASHTRA LIMITED A Company incorporated under the Companies Act 1956, having its registered office at 'Nirmal' 2nd floor, Nariman Point, Mumbai - 400021 HEREINAFTER REFERRED to as 'The Corporation' (which expression shall, unless it be repugnant to the context or meaning thereof, includes its successors and assignees) of the One Part AND SAKSHI MESTRY Address- 001, JAIKAMAL APARTMENT, MANPADA ROAD, N ,Kalyan ,Thane, HEREINAFTER REFERRED to as 'Purchaser/Buyer/Executor' Adult Indian inhabitant (which expression shall unless repugnant to the context or meaning thereof include his/her heirs, executor's administrators and permitted assigns etc.) of the Other Part. WHEREAS: 1. The Corporation is the New Town Development Authority declared for the area designated as a site for the new town of Navi Mumbai by the Government of Maharashtra in exercise of its powers under Sub-Sections (1) and (3-A) of Section 113 of the Maharashtra Regional

Agreement is seen like below, you can download the agreement also-

5. Check In Document: After Accepting Document user need to Check In document. For this user has to select E Registration from drop down menu and click on Show button to view the document. Click on Select button to complete all the SRO steps.

| iSarita 2.0 - CIDCO                                        |               |                           |                           | Jo                                              | int S.R. Panvel 2                          | Skip to Main Co                                | ntent Select            | Language - A+ A                     | A- 🔒 si  | rocidco2 😋    |
|------------------------------------------------------------|---------------|---------------------------|---------------------------|-------------------------------------------------|--------------------------------------------|------------------------------------------------|-------------------------|-------------------------------------|----------|---------------|
| Dept. of Registration &<br>Stamps, Govt. of<br>Maharashtra |               | 1203                      | National                  | Generic De                                      | Resource                                   | t Regist                                       | ration                  | System                              | 100      | HUNDRED       |
| 📌 Home                                                     |               |                           | Government                | of India - Ministr                              | y of Rural D                               | evelopment                                     | T                       | The protocology of the second       | INDIAN   | ION JUDICIAL  |
| Document Registration                                      |               | सत्यमेव जयते              |                           |                                                 |                                            |                                                |                         |                                     | -n Di    | ity & Regis   |
| % E-Search                                                 |               | PDE I                     | Doc.pending for Sign/Scar | n Tokens                                        | New Docum                                  | ent                                            | Reports                 | Appointment                         | Sea      | arch          |
| # Reports                                                  | e-Registrat   | tion 🖌 Show               |                           |                                                 |                                            |                                                |                         |                                     |          |               |
| % SD Calculation                                           |               |                           |                           |                                                 | Check In Doci                              | iments                                         |                         |                                     |          |               |
| User Management                                            | -             |                           |                           |                                                 | oneck in boot                              |                                                |                         |                                     |          |               |
| Will Details                                               | show 10       | e e                       | ntries                    |                                                 |                                            |                                                | 54(0)                   |                                     | Search:  |               |
|                                                            | Sr. ↓≞<br>No. | Pre Reg. No.              | Document<br>Type          | Presenter Name                                  |                                            | Appointment                                    | Slot<br>number          | Status                              | Download | Action        |
|                                                            | 1             | 20200000000408            | 25 - Conveyance           | SAKSHI MESTR                                    | Y                                          | Not Available                                  |                         | Submitted                           | _        | Select        |
|                                                            | 2             | 2019000000307             | 25 - Conveyance           | madhuri aher                                    |                                            | Not Available                                  |                         | Pending For Payment<br>Verification |          | Select        |
|                                                            | 3             | 2020000000400             | 25 - Conveyance           | SAKSHI MESTR                                    | Y                                          | Not Available                                  |                         | Pending For Payment<br>Verification |          | Select        |
|                                                            | 4             | 2019000000318             | 25 - Conveyance           | CITY AND INDUSTRIAL DE<br>CORPORATION           | VLOPMENT                                   | Not Available                                  |                         | Registration Process                |          | Select        |
|                                                            | Showing 1 to  | 0 4 of 4 entries          |                           |                                                 |                                            |                                                |                         |                                     | Previous | 1 Next        |
|                                                            | 1             |                           |                           |                                                 |                                            |                                                |                         |                                     |          |               |
|                                                            |               | fil<br>tal<br>talics<br>2 | Conten                    | Site designed<br>its provided and maintained by | and developed by Na<br>Department of Regis | tional Informatics Ce<br>stration & Stamps, Go | ntre<br>wernment of Mah | arashtra .                          | i        | Digital India |
|                                                            | Network sp    | beed: 13.97 Mb            | ps                        |                                                 |                                            |                                                |                         |                                     |          |               |

6. Stamp 1: At the Stamp 1 SRO Accept the document, SRO can view complete Report by hitting on Report button, SRO can View all uploaded files by clicking on Uploaded Files button also if any document is remaining for upload then SRO can upload the file by clicking on Upload button.

| iSarita 2.0 - CIDCO                                                                                                    | =                                                    |                                           |                                             | Ioint S.R. Panvel 2 Skip                                         | p to Main Content Select                     | t Language 🔹 🛛 A+ 🛛 A | A- 🔒 srocidco2 😋                        |
|----------------------------------------------------------------------------------------------------|------------------------------------------------------|-------------------------------------------|---------------------------------------------|------------------------------------------------------------------|----------------------------------------------|-----------------------|-----------------------------------------|
| Dept. of Registration &<br>Stamps, Govt. of<br>Maharashtra<br># Home<br>Bocument Registration                          |                                                      | National O<br>Department<br>Government of | Generic D<br>nt of Land<br>India - Ministr  | ocument Re<br>Resources<br>y of Rural Develop                    | egistration                                  | System                | HUNDRED<br>HUNDRA<br>INDIA NON JUDICIAL |
| % E-Search                                                                                                    | PDE                                                  | Doc.pending for Sign/Scan                 | Tokens                                      | New Document                                                     | Reports                                      | Appointment           | Search                                  |
| x STAMP -1     x STAMP -2     x STAMP -3     x STAMP -4     tation     x STAMP -4     User Management     Will Details | STAMP -1 ST/<br>Presentation<br>Pre Reg. No. : 20200 | AMP -2 STAMP -3 STAMP -4                  | STAMP -5 Othe                               | er Activities                                                    |                                              |                       | Document Number Format :                |
|                                                                                                    |                                                      |                                           | Do                                          | cument Presentat                                                 | tion                                         |                       |                                         |
|                                                                                                    | Sr. No.                                              | Article Name                              | Presenter                                   | Name                                                             |                                              | Action                |                                         |
|                                                                                                    | 1                                                    | 25 - Conveyance                           | SAKSHI ME                                   | STRY                                                             | Report                                       | Uploaded Files Upload |                                         |
|                                                                                                    |                                                      |                                           |                                             | Accept                                                           |                                              |                       |                                         |
|                                                                                                    | NIC Resta                                            | Contents p                                | Site designed<br>provided and maintained by | and developed by National Info<br>Department of Registration & S | rmatics Centre<br>Stamps, Government of Maha | rrashtra .            | <b>D</b> Plained India                  |
|                                                                                                    | Network speed: 1                                     | 4.83 Mbps                                 |                                             |                                                                  |                                              |                       |                                         |

#### a. On Report Button:

| iSarita 2.0 - CIDCO                                         |                               |                                   |                          | Joint S.R. Panvel 2                         | Skip to Main Cont | ent Select     | Language - Ac A       | A- srocidco2 🛛                        |
|-------------------------------------------------------------|-------------------------------|-----------------------------------|--------------------------|---------------------------------------------|-------------------|----------------|-----------------------|---------------------------------------|
| Dept. of Registration &<br>Stamps, Govt. of<br>Mabarashtra  | TOTA DES N                    | Document Summary                  |                          |                                             | ×                 | ation          | System                | 100 ( HUISH-                          |
| Home                                                        | D<br>COD G                    |                                   |                          | 4<br>F                                      |                   |                |                       | INDIA NON JUDICIAL                    |
| <ul> <li>Document Registration</li> <li>E-Search</li> </ul> | PDE Doc.per                   | Pro                               | e Regis                  | tration Summary                             |                   | ports          | Appointment           | Search                                |
| × STAMP -1                                                  | STAMP -1 STAMP -2 STAM        | Date :- 24-01-2020 04:41          | pm                       | Token No:-                                  | 2020000000408     |                |                       |                                       |
| x STAMP -2<br>x STAMP -3<br>x STAMP -4 Lation               |                               | Do<br>Titl                        | cument<br>e              | अँग्रीमेंट टू सेल                           |                   |                |                       |                                       |
| × STAMP -5                                                  | <u> </u>                      | Co                                | nsideration              | ₹17,15,000                                  |                   |                |                       |                                       |
| User Management                                             | Pre Reg. No. : 20200000000408 | Ma                                | rket Value               | ₹17,15,000                                  |                   |                |                       | Document Number Format :              |
| Will Details                                                |                               | Do<br>Exi<br>Da                   | cument<br>ecution<br>te  | 24-Jan-2020                                 |                   |                |                       | 0 Help                                |
|                                                             |                               | No                                | of Pages                 |                                             |                   |                |                       |                                       |
|                                                             |                               | Sta                               | amp Duty                 | ₹1,02,900                                   |                   |                |                       |                                       |
|                                                             | Sr. No. Artic                 |                                   |                          | du At                                       |                   |                |                       |                                       |
|                                                             | 1 25-C                        | Rent and Deposite De              | etails                   |                                             |                   | Report         | Uploaded Files Upload |                                       |
|                                                             |                               | Property Type                     | Immovable                |                                             | 2                 |                |                       |                                       |
|                                                             |                               | Property Id: 766                  |                          |                                             |                   |                |                       |                                       |
|                                                             |                               | Village Name                      | Kharghar                 | , Navi Mumbai, Panvel, Raigad               |                   |                |                       |                                       |
|                                                             |                               | Other Description of the Property |                          |                                             |                   |                |                       | 3                                     |
|                                                             |                               | Final Plot Number                 | 10                       |                                             |                   | nment of Mahar | ashtra .              | Digital India                         |
|                                                             | Network speed: 14.83 Mbps     | Property Description              | Carpet Are<br>Amount : 1 | ea : 25.81 Square Meter, Cons<br>1715000.00 | ideration         |                |                       |                                       |
|                                                             |                               | Aroo                              | 05 04 Cau                | are Motor                                   |                   |                |                       | · · · · · · · · · · · · · · · · · · · |

# b. On Uploaded Files:

| iSarita 2.0 - CIDCO                                        |                     |              |                |                                       | Joint S.R. Pany                               | el 2 Skip to Main Con                                   | tent Select         | Language 👻 | A+ A   | A- srocid      | co2 😽         |
|------------------------------------------------------------|---------------------|--------------|----------------|---------------------------------------|-----------------------------------------------|---------------------------------------------------------|---------------------|------------|--------|----------------|---------------|
| Dept. of Registration &<br>Stamps, Govt. of<br>Maharashtra |                     | N Ser        | Uploaded Files | List                                  |                                               | ~                                                       | ation               | System     | n      |                |               |
| 🚮 Home                                                     |                     | COD G        |                | Document Title<br>Document deed file  |                                               | Action<br>Download                                      | Trans               |            |        |                | UDICIAL       |
| Document Registration                                      | PDE                 | Doc.per      |                |                                       |                                               |                                                         | ports               |            |        | Search         | % KeETPA      |
| × STAMP -1                                                 | STAMP -1 ST         | TAMP -2 STAN | /              | / /                                   |                                               | Close                                                   |                     |            |        |                |               |
| * STAMP -2<br>* STAMP -4 lation<br>* STAMP -5              |                     |              |                |                                       |                                               |                                                         |                     |            |        |                |               |
| User Management                                            | Pre Reg. No. : 2020 | 000000408    |                |                                       |                                               |                                                         |                     |            |        | Document Numbe | Format :      |
| Will Details                                               |                     |              |                | [                                     | Document Pr                                   | esentation                                              |                     |            |        |                |               |
|                                                            | Sr. No.             |              | le Name        |                                       | ter Name                                      |                                                         |                     |            |        |                |               |
|                                                            | 1                   | 25 - Co      | onveyance      | SAKSHI                                | MESTRY                                        |                                                         | Report              |            | Upload |                |               |
|                                                            |                     |              |                |                                       | Acce                                          | pt                                                      |                     |            |        |                |               |
|                                                            |                     |              |                |                                       |                                               |                                                         |                     |            |        |                |               |
|                                                            | NIC                 |              | Contents       | Site design<br>provided and maintaine | ned and developed by<br>d by Department of Re | National Informatics Centr<br>gistration & Stamps, Gove | e<br>rnment of Maha | rashtra .  |        | ð              | Digital India |
|                                                            | Network speed: 1    | 14.83 Mbps   |                |                                       |                                               |                                                         |                     |            |        |                |               |

c. On Upload: Select Document then Browse the File Directory and click on submit to upload the file.

| iSarita 2.0 - CIDCO                                 |                      |                        | Joint S.R. Panye                                                              | 1 2 Skip to Main Content                                    | Select      | Language 👻 🔥        |                          |
|-----------------------------------------------------|----------------------|------------------------|-------------------------------------------------------------------------------|-------------------------------------------------------------|-------------|---------------------|--------------------------|
| Dept. of Registration &                             |                      | Upload Files           |                                                                               | ×                                                           | tion        | System              |                          |
| Maharashtra                                         |                      | Select Document        |                                                                               |                                                             |             |                     |                          |
| 🖷 Home                                              |                      | Document deed file     |                                                                               | ~                                                           |             |                     |                          |
| E Document Registration                             |                      | Select File            |                                                                               |                                                             |             |                     | - Duty & Regis           |
| % E-Search                                          | PDE                  | Doc per Browse Echalla | nMH011172742201920P.pdf                                                       | por                                                         |             |                     | Search                   |
| × STAMP -1<br>× STAMP -2                            | STAMP -1 ST          |                        |                                                                               | Close                                                       |             |                     |                          |
| x STAMP -3     x STAMP -4     lation     x STAMP -5 |                      |                        |                                                                               |                                                             |             |                     |                          |
| 📰 User Management                                   | Pre Reg. No. : 20200 | 000000408              |                                                                               |                                                             |             |                     | Document Number Format : |
| III Details                                         |                      |                        |                                                                               |                                                             |             |                     | O Help                   |
|                                                     |                      |                        | Document Pr                                                                   | esentation                                                  |             |                     |                          |
|                                                     | Sr. No.              |                        |                                                                               |                                                             |             |                     |                          |
|                                                     | 1                    | 25 - Conveyance        | SAKSHI MESTRY                                                                 |                                                             | Report      | Uploaded Files Uplo | ad                       |
|                                                     |                      |                        | Accer                                                                         | ot                                                          |             |                     |                          |
|                                                     |                      |                        |                                                                               |                                                             |             |                     |                          |
|                                                     | NIC State            | Contents p             | Site designed and developed by<br>provided and maintained by Department of Re | National Informatics Centre<br>gistration & Stamps, Governm | ent of Maha | rashtra .           | Digital India            |
|                                                     | Network speed: 1     | 14 83 Mbns             |                                                                               |                                                             |             |                     |                          |

# d. After Accept:

| i Sarita 2.0 - CIDCO                                                                        |                                                                                                    |                                         |                                             | Joint S.R. Panvel 2                                     | Skip to Main Content                            | Select Language 👻     | A+ A       | A- 🔒 srocidco2 😋            |
|---------------------------------------------------------------------------------------------|----------------------------------------------------------------------------------------------------|-----------------------------------------|---------------------------------------------|---------------------------------------------------------|-------------------------------------------------|-----------------------|------------|-----------------------------|
| Dept. of Registration &<br>Stamps, Govt. of<br>Maharashtra<br>Home<br>Document Registration |                                                                                                    | National (<br>Departme<br>Government of | Generic D<br>nt of Land<br>India - Ministr  | ocument 1<br>Resources<br>y of Rural Deve               | Registrat<br>s<br>lopment                       | ion Syster            | n          | INDIA NON JUDICIAL          |
| % E-Search                                                                                  | PDE                                                                                                    | Doc.pending for Sign/Scan               | Tokens                                      | New Document                                            | Reports                                         | Appoint               | ment       | Search                      |
| C STAMP-1<br>x STAMP-2<br>x STAMP-3<br>x STAMP-4<br>x STAMP-5<br>User Management            | STAMP -1 STAMP<br>Presentation<br>Pre Reg. No. : 202000000                                                                                                    | -2 STAMP -3 STAMP -4                    | STAMP -5 Oth                                | er Activities                                           |                                                 |                       | Document N | umber Format : PNL2-30-2020 |
| == Will Details                                                                             |                                                                                                    |                                         |                                             |                                                         |                                                 |                       |            | Help                        |
| And the second second                                                                       |                                                                                                    |                                         | Do                                          | cument Preser                                           | ntation                                         |                       |            |                             |
|                                                                                             | Sr. No.                                                                                                    | Article Name                            | Presenter                                   | Name                                                    |                                                 | Action                |            |                             |
|                                                                                             | 1                                                                                                    | 25 - Conveyance                         | SAKSHI ME                                   | STRY                                                    |                                                 | Report Uploaded Files | Upload     |                             |
|                                                                                             |                                                                                                    |                                         |                                             | Accept                                                  |                                                 |                       |            |                             |
|                                                                                             | NIC Rest of Rest of Re | Contents                                | Site designed<br>provided and maintained by | and developed by Nationa<br>/ Department of Registratio | al Informatics Centre<br>on & Stamps, Governmen | t of Maharashtra .    |            |                             |

7. Stamp 2: Stamp 2 is Payment Verification Tab. Click on Online payment and enter online payment details accordingly. After fetching the details Stamp 2 button will get enabled.

| iSarita 2.0 - CIDCO                                                              |                                                           | Joint S.R. P                                                 | anvel 2 Skip to Main Content Select L          | anguage 🛛 A+ A A- 🔒 srocidco2 📽                                |
|----------------------------------------------------------------------------------|-----------------------------------------------------------|--------------------------------------------------------------|------------------------------------------------|----------------------------------------------------------------|
| Dept. of Registration &<br>Stamps, Govt. of<br>Maharashtra                       | National<br>Departme<br>Government of                     | Generic Docun<br>nt of Land Reso<br>f India - Ministry of Ru | nent Registration<br>ources<br>ral Development | System 100 Control HUNDER<br>STATE INDIA<br>INDIA NON JUDICIAL |
| Document Registration                                                            | सन्तमेव जनते                                              |                                                              |                                                | Tuty & Regis                                                   |
| 8 E-Search                                                                       | PDE Doc.pending for Sign/Scan                             | Tokens Nev                                                   | Document Reports                               | Appointment Search                                             |
| C STAMP -1<br>* STAMP -2<br>* STAMP -3<br>* STAMP -4<br>* STAMP -4<br>* STAMP -5 | STAMP -1 STAMP -2 STAMP -3 STAMP -<br>Payment Ventication | 4 STAMP -5 Other Activities                                  |                                                |                                                                |
| User Management                                                                  | Pre Reg. No. : 2020000000408                              |                                                              |                                                | Document Number Format : PNL2-30-2020                          |
| 🚦 Will Details                                                                   | Payment Details Offline Payment Entry Online              | Payment View Citizen Data Oth                                | yment                                          | Refuse                                                         |
|                                                                                  |                                                           |                                                              |                                                |                                                                |
|                                                                                  | Payment Head Amount to Be Paid                            | Paid Amount Balance Amo                                      | int Payment Mode Payer Nami                    | e Reference Amount Paid Action                                 |
|                                                                                  | Registration Fee 17150                                    | 0 17150                                                      |                                                |                                                                |
|                                                                                  | Stamp Duty 85750                                          | 0 85750                                                      |                                                |                                                                |
|                                                                                  | Local Tax 17150                                           | 0 17150                                                      |                                                |                                                                |
|                                                                                  | Total Amount 120050                                       | 0 120050                                                     |                                                |                                                                |
|                                                                                  | Amount Paid In Presence of SRO 0                          | s                                                            | TAMP 2                                         |                                                                |

• Online Payment: If citizen done payments at citizen part then his/her Payment details will be visible at View Citizen Data tab.

| NGDRS                                                                                           | =                                                                                                    |                                              |                               | S.R. Uran                           | Skip to Main Content                   | Select Language - At             | A A- 🔒 srouran 📽                                    |
|-------------------------------------------------------------------------------------------------|----------------------------------------------------------------------------------------------------|----------------------------------------------|-------------------------------|-------------------------------------|----------------------------------------|----------------------------------|-----------------------------------------------------|
| Dept. of Revenue,<br>Govt. of Maharashtra<br># Home<br>Document Registration                    |                                                                                                    | National Ge<br>Department<br>overnment of In | of Land R<br>dia - Ministry o | ument i<br>esources<br>f Rural Deve | Registrat:<br>s<br><sup>elopment</sup> | ion System                       | HUNDRAU<br>INDIA NON JUDICIAL<br>INDIA NON JUDICIAL |
| S F-Search                                                                                      | PDE Docum                                                                                                    | ient pending for scan                        | Tokens                        | New Document                        | Reports                                | Appointment                      | Search                                              |
| E STAMP-1<br>x STAMP-2<br>x STAMP-2<br>x STAMP-4<br>x STAMP-5<br>s STAMP-5<br>s User Management | STAMP -1 STAMP -2 STAMP -2 STAMP -2 STAMP -1 STAMP -2 STAMP -2 STA | AMP -3 STAMP -4                              | STAMP -5 Other Ac             | tivities                            |                                        | Document Numbe                   | er Format : URN-1-2020 🔒 Heln                       |
| # Will Details                                                                                  | Payment Details Offline Paym                                                                                                    | ent Entry Online Payme                       | nt View Citizen Data          | Payment<br>Other Fees               | Adjustment Amount [                    | Document Refuse                  |                                                     |
|                                                                                                 | Payment Mode                                                                                                    | Payment Head                                 | Payer Na                      | me Am                               | nount Paid                             | Other De                         | etails                                              |
|                                                                                                 | E-Challan(GRAS)                                                                                                    | Document Handling                            | g Arnav Ah                    | ier :                               | 1050.00                                | GRN Number : MH000<br>Defacement | 0023653201920E<br>Number :                          |
|                                                                                                 |                                                                                                    |                                              |                               |                                     |                                        |                                  |                                                     |

• Enter all details and click on verify and save.

| iSarita 2.0 - CIDCO                                                | =                                                                                                    |                                                                                                    | Joint S                                      | .R. Panvel 2                                                                                                    | Skip to Main Content                               | Select Language -                                                                                                | A+ A A-             | 🔒 srocidco2 😋                                                                        |
|--------------------------------------------------------------------|----------------------------------------------------------------------------------------------------|----------------------------------------------------------------------------------------------------|----------------------------------------------|----------------------------------------------------------------------------------------------------|----------------------------------------------------|----------------------------------------------------------------------------------------------------|---------------------|--------------------------------------------------------------------------------------|
| Dept. of Registration &<br>Stamps, Govt. of<br>Maharashtra         | Na<br>De<br>Gov                                                                                                    | tional Gen<br>partment o<br>ernment of India                                                                                                    | eric Doc<br>of Land Ro<br>- Ministry of      | ument<br>esource<br>Rural Dev                                                                                                    | Registra<br>es<br>velopment                        | tion Syst                                                                                                    | em                  | HUNDRED<br>HUNDRED<br>HUNDRED<br>HUNDRED<br>HUNDRED<br>HUNDRED<br>HUNDRED<br>HUNDRED |
| Document Registration                                              | and the second second se | and the second second se |                                              |                                                                                                    |                                                    | and the second second second second second second second second second second second second second second second |                     | THITY & HOB                                                                          |
| % E-Search                                                         | PDE Doc.pendin                                                                                                    | g for Sign/Scan                                                                                                    | Tokens                                       | New Documen                                                                                                    | t Repor                                            | ts Ap                                                                                                    | pointment           | Search                                                                               |
| © STAMP -1<br>* STAMP -2<br>* STAMP -3<br>* STAMP -4<br>* STAMP -5 | STAMP -1 STAMP -2 STAMP<br>Payment Verification                                                                                                    | -3 STAMP -4 STA                                                                                                    | AMP -5 Other Ac                              | livities                                                                                                    |                                                    |                                                                                                    |                     |                                                                                      |
| User Management                                                    | Pre Reg. No. : 20200000000408                                                                                                    |                                                                                                    |                                              |                                                                                                    |                                                    | Document                                                                                                    | Number Format : PNL | 2-30-2020 1 Help                                                                     |
| Will Details                                                       |                                                                                                    |                                                                                                    |                                              | Paymen                                                                                                    | t                                                  |                                                                                                    |                     |                                                                                      |
|                                                                    | Payment Details Offline Payment I                                                                                                    | intry Online Payment                                                                                                    | View Citizen Data                            | Other Fees                                                                                                    | Adjustment Amount                                  | Document Refuse                                                                                                  |                     |                                                                                      |
|                                                                    | Select Payment mode*<br>E-Challan(GRAS)<br>GRN Number<br>MH011172742201920P<br>Challan Date<br>24-01-2020<br>Challan Amount *<br>160335                                                                                                    | Reset New Entry                                                                                                    |                                              | teip                                                                                                    |                                                    |                                                                                                    |                     | Тор                                                                                  |
|                                                                    | NIC Profit<br>Network speed: 10.40 Mbps                                                                                                    | Contents provided a                                                                                                    | Site designed and d<br>nd maintained by Depa | eveloped by National National International International | onal Informatics Centre<br>ation & Stamps, Governm | ent of Maharashtra .                                                                                             |                     | <b>D</b> Pugited Index                                                               |

• Payment Verification: After successful verification Stamp 2 button gets enabled.

| iSarita 2.0 - CIDCO                                                          | =                   |                      |                  |                               |                                      | S.R.                      | . Uran                 | Skip to Main Content                 | Select Lang            | uage 👻 🛛 A+    | A 4        | A- 🔒 srouran 🗠                           |
|------------------------------------------------------------------------------|---------------------|----------------------|------------------|-------------------------------|--------------------------------------|---------------------------|------------------------|--------------------------------------|------------------------|----------------|------------|------------------------------------------|
| Dept. of Revenue,<br>Govt. of Maharashtra     Home     Document Registration |                     | N D<br>Go            | ationa<br>epartr | al Gen<br>nent o<br>t of Indi | neric Do<br>of Land<br>la - Ministry | cume<br>Resou<br>of Rural | ent i<br>irce:<br>Deve | Registra<br>s<br><sup>Ilopment</sup> | tion Sy                | stem           |            | HUNDRED<br>HUNDRED<br>INDIA NON JUDICIAL |
| 🗞 E-Search                                                                   | PDE                 | Docume               | nt pending for s | cani                          | Tokens                               | New Do                    | ocument                | Repor                                | ts                     | Appointment    |            | Search                                   |
| Reports                                                                      | STAMP -1 ST         |                      | MP -3 STA        | MP -4 💙 S                     | TAMP -5 Othe                         | r Activities              |                        |                                      |                        |                |            |                                          |
| SD Calculation                                                               | Payment Verificatio | n                    |                  |                               |                                      |                           |                        |                                      |                        |                |            |                                          |
| User Management                                                              | Payment Verified S  | uccessfully!         |                  |                               |                                      |                           |                        |                                      |                        |                |            | ×                                        |
| C STAMP -1 IS<br>x STAMP -2<br>x STAMP -3<br>x STAMP -4<br>+ CTAMP -5        | Pre Reg. No. : 20   | 0200000000408        |                  |                               |                                      |                           |                        |                                      | D                      | ocument Number | Format : U | JRN-1-2020 <b>1 Help</b>                 |
| X STAMP -5                                                                   |                     |                      |                  |                               |                                      | Payr                      | ment                   |                                      |                        |                |            |                                          |
|                                                                              | Payment Details     | Offline Payme        | nt Entry On      | line Payment                  | View Citizen Dal                     | a Other F                 | ees /                  | Adjustment Amount                    | Document Refus         | e              |            |                                          |
|                                                                              | Payment<br>Head     | Amount To Be<br>Paid | Paid<br>Amount   | Balance<br>Amount             | Payment Mode                         | Payer<br>Name             |                        | Referenc                             | •                      | Amount<br>Paid |            | Action                                   |
|                                                                              | Registration<br>Fee | 175                  | 175              | 0                             | E-Challan(GRAS)                      | Arnav Aher                | C                      | GRN Number : MH0000<br>Defacement Nu | 23653201920E<br>mber : | ₹175.00        |            | View Challan                             |
|                                                                              | Stamp Duty          | 875                  | 875              | 0                             | E-Challan(GRAS)                      | Arnav Aher                | G                      | GRN Number : MH0000<br>Defacement Nu | 23653201920E<br>mber : | ₹875           |            | View Challan                             |
|                                                                              | Total Amount        | 1050                 | 1050             | 0                             |                                      |                           |                        |                                      |                        |                |            |                                          |
|                                                                              | Amount Paid         | In Presence of SR    | 0                |                               | _                                    | STA                       | MP 2                   |                                      |                        |                |            | Тор                                      |

• You can download Payment Receipt by clicking on Payment Receipt Tab.

| iSarita 2.0 - CIDCO                                                     |                                       |                            |                                    |                                      | S.R. Uran                           |                                      | Select Langua | age 🕶 🛛 A+ 🛛 A     | A- 🔒            |                              |            |
|-------------------------------------------------------------------------|---------------------------------------|----------------------------|------------------------------------|--------------------------------------|-------------------------------------|--------------------------------------|---------------|--------------------|-----------------|------------------------------|------------|
| Dept. of Revenue,<br>Govt. of Maharashtra                               |                                       | Nation<br>Depar<br>Governm | nal Gen<br>tment o<br>ent of India | eric Doc<br>f Land R<br>- Ministry o | ument ]<br>esources<br>f Rural Deve | Registrat<br>s<br><sup>Iopment</sup> | ion Sys       | stem               | 100<br>HIVIA N  | HUND<br>AT INDIA<br>ON JUDIC | AL         |
| % E-Search                                                              | PDE                                   | Document pending t         | for scan                           | Tokens                               | New Document                        | Reports                              |               | Appointment        | Sea             | arch                         |            |
| C STAMP-1<br>C STAMP-2<br>x STAMP-3<br>x STAMP-4<br>tation<br>x STAMP-5 | STAMP -1 STAM<br>Payment Verification | IP-2 STAMP-3               | STAMP -4 ST                        | AMP -5 Other Ad                      | tivities                            |                                      |               |                    |                 |                              | <u>×</u> . |
| Will Details                                                            |                                       |                            |                                    |                                      |                                     |                                      |               |                    |                 |                              |            |
|                                                                         | Pre Reg. No. : 2020                   | 0000000408                 |                                    |                                      |                                     |                                      | Doc           | ument Number Forma | .t : URN-1-2020 | 1 He                         | lp         |
|                                                                         |                                       |                            |                                    |                                      | Payment                             |                                      |               |                    |                 |                              |            |
|                                                                         | Payment Details                       | Offline Payment Entry      | Online Payment                     | View Citizen Data                    | View Summary 1                      | Payment Receipt                      | Other Fees    | Adjustment Amount  | Document R      | Refuse                       |            |
|                                                                         |                                       |                            |                                    |                                      | 🛓 Download                          |                                      |               |                    |                 |                              |            |
|                                                                         |                                       |                            |                                    |                                      |                                     |                                      |               |                    |                 | Тор                          |            |

• Stamp 3: In stamp 3 SRO Check EKYC of both parties by clicking on View EKYC button and Verify PAN details. Then click on STAMP 3.

| iSarita 2.0 - CIDCO                                                                           | ≡                           |                               |                             |                          | Joint S.R. Pa                                  | nvel 2 Skip to Main (                | Content Se | ect Language 👻 | A+ A     | A-           | srocidco2 😋                                                                      |
|-----------------------------------------------------------------------------------------------|-----------------------------|-------------------------------|-----------------------------|--------------------------|------------------------------------------------|--------------------------------------|------------|----------------|----------|--------------|----------------------------------------------------------------------------------|
| Dept. of Registration &<br>Stamps, Govt. of<br>Maharashtra<br># Home<br>Document Registration |                             | Na<br>De<br>Gor               | tional<br>partm<br>vernment | Gen<br>ent o<br>of India | eric Docum<br>f Land Reso<br>- Ministry of Rur | ent Regis<br>urces<br>al Development | tratio     | n Syste        | m        | IN           | HUNDRED<br>HUNDRED<br>DIA NON JUDICIAL<br>DIA NON JUDICIAL<br>DIA NON Y & Regist |
| S E-Search                                                                                    | P                           | DE Doc.pend                   | ing for Sign/Scan           |                          | Tokens New                                     | Document                             | Reports    | Аррс           | pintment |              | Search                                                                           |
| STAMP -1<br>STAMP -2<br>* STAMP -3<br>* STAMP -4<br>* STAMP -5                                | STAMP -1<br>Party Identific | STAMP -2 STAMP                | 9-3 STAMF                   | P-4 ∑st/                 | AMP -5 Other Activities                        |                                      |            |                |          |              |                                                                                  |
| User Management                                                                               | Pre Reg. No. :              | 20200000000408                |                             |                          |                                                |                                      |            |                | Document | t Number For | mat: PNL2-30-2020                                                                |
| III Details                                                                                   |                             |                               |                             |                          |                                                |                                      |            |                |          | P            | arty Info 🚯 Help                                                                 |
|                                                                                               | Show 10                     | <ul> <li>✓ entries</li> </ul> |                             |                          | Admis                                          | sion List                            |            |                |          | Search:      |                                                                                  |
|                                                                                               | Sr. No. 🚛                   | Party Full Name 🏢             | Gender                      | Age 👔                    | Party Type                                     | Party Category                       | Photo      | Thumb 🔐        |          | Action       | 11                                                                               |
|                                                                                               | 1                           | SAKSHI MESTRY                 | Female                      |                          | Purchaser/Buyer/Executor                       | Builder/Purchaser                    |            |                | Lock     | Checked      | Verify PAN                                                                       |
|                                                                                               | 2                           | Ameet Ashok Rajput            | Male                        | 36                       | Seller/Executor                                | Builder/Purchaser                    |            |                | Lock     | Checked      | Verify PAN                                                                       |
|                                                                                               | Showing 1 to 2              | of 2 entries                  |                             |                          |                                                |                                      |            |                |          | Pre          | vious 1 Top                                                                      |
|                                                                                               |                             |                               |                             |                          | ST                                             | AMP 3                                |            |                |          |              |                                                                                  |

# • After Completion of Party details (EKYC verification) and PAN verification.

| iSarita 2.0 - CIDCO                                        |                 |              |                      |                               |                                  | Joint S.R. Panvel 2                               |                          | Select Language 👻 | A+ A            | A-         | srocidco2                                      |
|------------------------------------------------------------|-----------------|--------------|----------------------|-------------------------------|----------------------------------|---------------------------------------------------|--------------------------|-------------------|-----------------|------------|------------------------------------------------|
| Dept. of Registration 8<br>Stamps, Govt. of<br>Maharashtra |                 |              | Nati<br>Dep<br>Gover | ional G<br>artmen<br>nment of | eneric<br>it of La<br>India - Mi | c Document<br>and Resource<br>nistry of Rural Dev | Registrates<br>relopment | tion Syste        | m               | 100<br>100 | HUNDRED<br>HUNDRED<br>HINDIA<br>A NON JUDICIAL |
| Document Registration                                      |                 |              |                      |                               |                                  | Party Details Completed                           | Successfully             |                   |                 |            | THITY & LOO                                    |
| ✤ E-Search                                                 | P               | DE           | Doc.pending fo       | or Sign/Scan                  | Tokens                           | New Documen                                       | t Repor                  | ts Appo           | intment         |            | Search                                         |
| C STAMP -1<br>C STAMP -2                                   | STAMP -1        | STAMP -2     | STAMP -3             | STAMP -4                      | STAMP -5                         | Other Activities                                  |                          |                   |                 |            |                                                |
| STAMP -3<br>x STAMP -4 lation<br>x STAMP -5                | Party Identific | cation       |                      |                               |                                  |                                                   |                          |                   |                 |            |                                                |
| User Management                                            |                 |              |                      |                               |                                  |                                                   |                          |                   |                 |            |                                                |
| Will Details                                               | Pre Reg. No. :  | 202000000004 | 808                  |                               |                                  |                                                   |                          |                   | Document Nu     | Imber Form | at: PNL2-30-2020                               |
|                                                            |                 |              |                      |                               |                                  |                                                   |                          |                   |                 | Part       | y Info 🚯 Help                                  |
|                                                            |                 |              |                      |                               |                                  | Admission                                         | List                     |                   |                 |            |                                                |
|                                                            | Show 10         | ~            | entries              |                               |                                  |                                                   |                          |                   | S               | earch:     |                                                |
|                                                            | Sr. No.         | 🏨 🛛 Party F  | uli Name             | Gender                        | II Age                           | Party Type                                        | Party C                  | ategory Phot      | o <u>lî</u> Thi | umb 🔐      | Action                                         |
|                                                            | 1               | SAKS         | HIMESTRY             | Female                        |                                  | Purchaser/Buyer/Exe                               | ecutor Builder           | 7/Purchaser       |                 |            | Locked                                         |
|                                                            | 2               | Ameet        | Ashok Rajput         | Male                          | 36                               | Seller/Executor                                   | Builder                  | /Purchaser        | K               |            | Locked                                         |
|                                                            | Showing 1 to 2  | of 2 entries |                      |                               |                                  |                                                   |                          |                   |                 | Previo     | ous 1 Next                                     |
|                                                            |                 |              |                      |                               |                                  | STAMP 3                                           |                          |                   |                 |            |                                                |

8. Stamp 4: In stamp 3 SRO Check EKYC of both Identifiers by clicking on View EKYC button.

| iSarita 2.0 - CIDCO                                                | ≡                                                                                                    |                                      |                                        | Joint S.R. Panvel 2                          | Skip to Main Content        | Select Language 👻 | A+ A A- 🔒 srocidco2 📽                                      |
|--------------------------------------------------------------------|----------------------------------------------------------------------------------------------------|--------------------------------------|----------------------------------------|----------------------------------------------|-----------------------------|-------------------|------------------------------------------------------------|
| Dept. of Registration &<br>Stamps, Govt. of<br>Maharashtra         |                                                                                                    | National<br>Departme<br>Government o | Generic<br>nt of Lar<br>I India - Mini | Document<br>1d Resource<br>stry of Rural Dev | Registra<br>es<br>relopment | tion Syste        | m 100 HUNDRED<br>HINDIA NON JUDICIAL<br>INDIA NON JUDICIAL |
| Document Registration                                              | PDE                                                                                                    | Doc pending for Sign/Scan            | Tokons                                 | New Document                                 | Peno                        | rte Annoin        | tment Search                                               |
| % E-Search                                                         |                                                                                                    |                                      |                                        |                                              | Керо                        | пь Арроін         | Search                                                     |
| © STAMP -1<br>© STAMP -2<br>© STAMP -3<br>x STAMP -4<br>x STAMP -5 | Identification Detai                                                                                                    | s                                    | STAMP-5                                | Other Activities                             |                             |                   |                                                            |
| User Management                                                    | Add New Identifie                                                                                                    | r                                    |                                        |                                              |                             |                   | • Help                                                     |
| 🚦 Will Details                                                     | Pre Reg. No. : 2020                                                                                                    | 0000000408                           |                                        |                                              |                             |                   | Document Number Format : PNL2-30-2020                      |
|                                                                    |                                                                                                    |                                      |                                        | Identifier L                                 | ist                         |                   |                                                            |
|                                                                    | Show 10                                                                                                    | <ul> <li>✓ entries</li> </ul>        |                                        |                                              |                             |                   | Search:                                                    |
|                                                                    | Sr. No. 🚛                                                                                                    | Identifier Name                      | Gender 🔢                               | Date Of Birth                                | Age Pho                     | oto Finger        | Action                                                     |
|                                                                    | 1                                                                                                    | Samir Mahadev Sawane                 |                                        |                                              | 36                          |                   | Lock View EKYC                                             |
|                                                                    | 2                                                                                                    | Kishor Baburao Korde                 |                                        |                                              | 56                          |                   | Lock View EKYC                                             |
|                                                                    | Showing 1 to 2 of 2 of                                                                                                    | entries                              | 8                                      |                                              |                             |                   | Previous 1 Top                                             |
|                                                                    |                                                                                                    |                                      |                                        | STAMP 4                                      |                             |                   |                                                            |
|                                                                    | Are contracted and the second second s |                                      |                                        |                                              |                             |                   |                                                            |

• After Completion of Identifier details (EKYC verification)

| iSarita 2.0 - CIDCO                                                          | =                                                                                                    |                                           |                                     | Joint S.R. Panvel 2                                  | Skip to Main Content       | Select Language 👻 | A+ A A-         | 🔒 srocidco2 😋                                |
|------------------------------------------------------------------------------|----------------------------------------------------------------------------------------------------|-------------------------------------------|-------------------------------------|------------------------------------------------------|----------------------------|-------------------|-----------------|----------------------------------------------|
| Dept. of Registration &<br>Stamps, Govt. of<br>Maharashtra                   |                                                                                                    | National C<br>Department<br>Government of | eneric<br>it of Lai<br>India - Mini | <b>Document</b><br>nd Resource<br>istry of Rural Dev | Registrat<br>s<br>elopment | tion Syster       | n               | HUNDRED<br>HIVET INDIA<br>INDIA NON JUDICIAL |
|                                                                              |                                                                                                    |                                           | Identi                              | ification Details Comple                             | ted Successfully           |                   |                 |                                              |
| % E-Search                                                                   | PDE                                                                                                    | Doc.pending for Sign/Scan                 |                                     | New Document                                         |                            | s Appoint         | ment            | Search                                       |
| C STAMP -1<br>C STAMP -2<br>C STAMP -3<br>C STAMP -4<br>Iation<br>× STAMP -5 | STAMP -1 State State Sta | STAMP -2 STAMP -3 STAMP -4                | STAMP -5                            | Other Activities                                     |                            |                   |                 |                                              |
| User Management                                                              | Pre Reg. No. : 202                                                                                                    | 0000000408                                |                                     |                                                      |                            | 1                 | Document Number | Format : PNL2-30-2020                        |
| 👪 Will Details                                                               | Show to                                                                                                    | v entries                                 |                                     | Identifier L                                         | ist                        |                   | Search          | 2                                            |
|                                                                              | 3100 10                                                                                                    | entries                                   |                                     |                                                      |                            |                   | Search          |                                              |
|                                                                              | Sr. No.                                                                                                    | ldentifier Name                           | li Gender                           | Date Of Birt                                         | h 👔 Age                    | Photo             | Finger          | Action                                       |
|                                                                              | 1                                                                                                    | Samir Mahadev Sawane                      |                                     |                                                      | 36                         |                   | (August)        | Locked                                       |
|                                                                              | 2                                                                                                    | Kishor Baburao Korde                      |                                     |                                                      | 56                         |                   |                 | Locked                                       |
|                                                                              | Showing 1 to 2 of 2                                                                                                    | entries                                   |                                     |                                                      |                            |                   |                 | Previous 1 Top                               |
|                                                                              |                                                                                                    |                                           |                                     | STAMP 4                                              |                            |                   |                 |                                              |

9. Stamp 5: At Stamp 5 SRO can view and download Summery 1 Report, Summery 2 Partial View Report. Click on Stamp 5 to do Final Stamp.

| iSarita 2.0 - CIDCO                                                | <b>≡</b> 1                    | Jo                                                                 | bint S.R. Panvel 2 Skip                       | to Main Content Select L                       | anguage 🗸 🖌 A      | A- 🔒 srocidco2 😪                                              |
|--------------------------------------------------------------------|-------------------------------|--------------------------------------------------------------------|-----------------------------------------------|------------------------------------------------|--------------------|---------------------------------------------------------------|
| Dept. of Registration &<br>Stamps, Govt. of<br>Maharashtra         | Nat<br>Dej<br>Gove            | tional Generic D<br>partment of Land<br>priment of India - Ministr | ocument Re<br>Resources<br>y of Rural Develop | egistration                                    | System             | HUNDRED<br>HUNDRED<br>HUNDRA<br>HINDIA<br>HINDIA NON JUDICIAL |
| Document Registration                                              | सत्यमंग जयत                   |                                                                    |                                               |                                                |                    | Thity & Regist                                                |
| % E-Search                                                         | PDE Doc.pending               | for Sign/Scan Tokens                                               | New Document                                  | Reports                                        | Appointment        | Search                                                        |
| © STAMP -1<br>© STAMP -2<br>© STAMP -3<br>© STAMP -4<br>A sTAMP -5 | STAMP -1 STAMP -2 STAMP -     | 3 STAMP -4 STAMP -5 Ott                                            | ner Activities                                |                                                |                    |                                                               |
| 💴 User Management                                                  | Pre Reg. No. : 20200000000408 |                                                                    |                                               |                                                | Document Num       | ber Format : PNL2-30-2020                                     |
| Will Details                                                       |                               | F                                                                  | INAL STAMP                                    |                                                |                    | • Help                                                        |
|                                                                    | Sr. No.                       | Overrides                                                          | <u>(</u>                                      | Status                                         |                    | Action                                                        |
|                                                                    |                               |                                                                    | No Record Found                               |                                                |                    |                                                               |
|                                                                    | Document Disposal             |                                                                    |                                               |                                                | 🚔 View Summary 1 🛛 | Summary 2 Partial View                                        |
|                                                                    | E Final Stamp Pending         |                                                                    |                                               |                                                |                    |                                                               |
|                                                                    |                               |                                                                    | STAMP-5                                       |                                                |                    |                                                               |
|                                                                    |                               |                                                                    |                                               |                                                |                    |                                                               |
|                                                                    | NIC States                    | Site designed<br>Contents provided and maintained by               | and developed by National Info                | ormatics Centre<br>Stamps, Government of Mahar | ashtra .           |                                                               |
|                                                                    | Please wait!!!                |                                                                    |                                               |                                                |                    |                                                               |

### • After Completion of Final Stamp SRO can Download Complete Document.

| iSarita 2.0 - CIDCO                                                                                   |                              |                                        |                                           | Joint S.R. Panvel 2                                     | Skip to Main Content                                | Select Language 👻    | A+ A A        | - 🔒 srocidco2 🕸                                          |
|----------------------------------------------------------------------------------------------------|------------------------------|----------------------------------------|-------------------------------------------|---------------------------------------------------------|-----------------------------------------------------|----------------------|---------------|----------------------------------------------------------|
| Dept. of Registration 8<br>Stamps, Govt. of<br>Maharashtra                                            | N<br>D<br>D<br>C             | ational (<br>epartment<br>overnment of | deneric I<br>nt of Land<br>India - Minist | <b>Document</b><br>d <b>Resourc</b><br>try of Rural Dev | Registrat<br>es<br>velopment                        | tion Syste           | m             | HUNDRED<br>HUNDRED<br>INDIA NON JUDICIAL<br>Duty & Regis |
| Document Registration                                                                                 |                              |                                        | Reg                                       | istration Completed                                     | Successfully                                        |                      |               |                                                          |
| Search                                                                                                | PDE Doc.per                  | iding for Sign/Scan                    | Tokens                                    | New Documen                                             | t Repor                                             | ts Appo              | pintment      | Search                                                   |
| G STAMP -1         G STAMP -2         G STAMP -3         G STAMP -4         Iation         G STAMP -5 | STAMP -1 STAMP -2 STAI       | MP -3 STAMP -4                         | STAMP -5                                  | Other Activities                                        |                                                     |                      |               |                                                          |
| User Management                                                                                       | Pre Reg. No. : 2020000000408 |                                        |                                           |                                                         |                                                     |                      | Document Numb | er Format : PNL2-30-2020                                 |
| 👪 Will Details                                                                                        |                              |                                        |                                           | FINAL STAMP                                             |                                                     |                      |               | C Help                                                   |
|                                                                                                    | Sr. No.                      |                                        | Override                                  | es                                                      | s                                                   | itatus               |               | Action                                                   |
|                                                                                                    |                              |                                        |                                           | No Record Four                                          | nd                                                  |                      |               |                                                          |
|                                                                                                    | Document Disposal            |                                        |                                           | 🖨 View Summary 1                                        | Summary 2 Full View                                 | Send Mutation Data   | Index Reports | Document Download                                        |
|                                                                                                    | Final Stamp Pending          |                                        |                                           |                                                         |                                                     |                      |               |                                                          |
|                                                                                                    |                              |                                        |                                           | STAMP-5                                                 |                                                     |                      |               |                                                          |
|                                                                                                    | NIC Noted Street             | Contents pr                            | Site designe<br>ovided and maintained     | ed and developed by Nations by Department of Registra   | onal Informatics Centre<br>ation & Stamps, Governme | ent of Maharashtra . | *****         |                                                          |
|                                                                                                    | Network speed: 12.06 Mbps    |                                        |                                           |                                                         |                                                     |                      |               |                                                          |

# a. View Summery 1 Button:

| NGDRS                       | ≡            |                                                 |                                    |                 |                     | S.R. Uran Skip to Main Co                                               | ntent Select Lanou | age 👻 A+     | A A- | a srourar | n 🕫    |
|-----------------------------|--------------|-------------------------------------------------|------------------------------------|-----------------|---------------------|-------------------------------------------------------------------------|--------------------|--------------|------|-----------|--------|
| Dept. of Revenue,           | B CAR        | Document F                                      | Registration \$                    | Summary         | 1                   |                                                                         | ×                  | tom          |      |           |        |
| Govt. of Maharashtra        |              |                                                 | [                                  |                 | Designed            | Deviatedian Oursean 4                                                   |                    | tem          |      |           |        |
| 🖶 Home                      |              | Date : 14 Jan /                                 | 2020                               |                 | Document            | Registration Summary 1                                                  |                    |              |      |           |        |
| Document Registration       | Market State | Article : 25 - Co                               | onveyance (विक                     | सनकरारनामा      | )                   | Off                                                                     | fice/PNL2-30-2020  |              |      | Tuity &   | Reg150 |
| 🗞 E-Search                  | PC           | <ul> <li>Market V</li> </ul>                    | /alue: ₹17500/-                    |                 |                     |                                                                         |                    | Appointment  |      |           |        |
| STAMP -1                    | STAMP -1     | <ul> <li>Consider</li> <li>Paid Star</li> </ul> | ration Amount: ₹<br>mp Duty: ₹1325 | (17500 /-<br>/- |                     |                                                                         |                    |              |      |           |        |
| STAMP -3<br>STAMP -4 Iation | Final Stamp  |                                                 |                                    |                 |                     |                                                                         |                    |              |      |           |        |
| 📰 User Management           | Pre Reg. No. |                                                 |                                    |                 | Docur               |                                                                         |                    | 1-2020       |      |           |        |
| III Details                 |              | Sr. No. 1 On Da                                 | ate 14-Jan-2020                    | ) 03:01:21 p    | om Presented at S.I | R. Uran Presenter Name: sellerfirst s sellerfirst<br>Registration Fee   | ₹175.00            | _            |      |           |        |
|                             |              | Signature of Pr                                 | esenter                            |                 |                     | No.of Pages:                                                            |                    |              |      |           |        |
|                             |              |                                                 |                                    |                 |                     | Total                                                                   | ₹175               |              | Acti |           |        |
|                             |              | S.D. Uran                                       |                                    |                 |                     |                                                                         | S.D. Uran          | _            |      |           |        |
|                             | Document     |                                                 |                                    |                 |                     |                                                                         | 0.12 0141          | a I≣ Index F |      |           | load   |
|                             | Final Sta    | Payment<br>Head                                 | Amount To Be<br>paid               | Paid<br>Amount  | Payment Mode        | Reference No.                                                           | Payment<br>Amount  |              |      |           |        |
|                             |              | Registration<br>Fee                             | 175                                | 175             | E-Challan(GRAS      | GRN Number : MH000023653201920E<br>Defacement Number : 0000002789201920 | 175.00             |              |      |           |        |
|                             |              | Stamp Duty                                      | 875                                | 875             | E-Challan(GRAS      | GRN Number : MH000023653201920E<br>Defacement Number : 0000002789201920 | 875                |              |      | 3         |        |

# b. Summery 2 Full view:

| iSarita 2.0 - CIDCO                                         | =<br>93369   | Document                                 | Registratior                           | n Summary II                                                      | Joint S.R.                                   | Panvel 2 Skip to                | Main Content                     | Select Langua                          | tem                 | A- Srocidco2 of           |
|-------------------------------------------------------------|--------------|------------------------------------------|----------------------------------------|-------------------------------------------------------------------|----------------------------------------------|---------------------------------|----------------------------------|----------------------------------------|---------------------|---------------------------|
| Home     Document Registration     E-Search                 |              | Print Date :- 24<br>Article : अँग्रीमेंद | -Jan-2020<br>ट टू सेल                  | Docume                                                            | nt Registration S                            | ummary 2                        | Document Reg. I                  | •••••••••••••••••••••••••••••••••••••• |                     | HIGH NON JUDICIAL         |
| STAMP -1                                                    | PE           | Sr.NO                                    | Party Nam                              | ne and Address                                                    | Party Type                                   | Photo                           | FingerPrint                      | Signature                              | Appointment         |                           |
| © STAMP -2<br>© STAMP -3<br>© STAMP -4 lation<br>© STAMP -5 | STAMP -1     | 1                                        | SAKS<br>N<br>PAN No.: AC               | HI MESTRY<br>laharashtra<br>QGPM8607H,Age:                        | Purchaser/Buyer/Executor                     |                                 |                                  |                                        |                     |                           |
| <ul> <li>User management</li> <li>Will Details</li> </ul>   | Pre Reg. No. | 2                                        | Ameet #<br>, , , N<br>PAN No.: Al2     | Ashok Rajput<br>laharashtra<br>ZPR7136D,Age:36                    | Seller/Executor                              | 1                               |                                  |                                        | Document Numt       | ber Format : PNL2-30-2020 |
|                                                             |              | The above selle<br>Stamp No. 3 at        | r party अँग्रीमेंट र<br>On Dated 24-Ja | टू सेल agrees the document<br>an-2020 05:01:33 pm<br><b>Party</b> | / Admission -EKYC I                          | Details                         |                                  |                                        | _                   | Action                    |
|                                                             |              | Type of Pa                               | rty,Name,UID                           | Date & Time of<br>Admission                                       | Date & Time of<br>Verification<br>with UIDAI | Information (<br>UIDAI(Name, Ge | eceived from<br>nder, Aadhar No) | Photo                                  | a 📗 🖩 Index Reports | Document Download         |
|                                                             | 🗌 Final Sti  | Purchaser/E<br>/Executor,<br>SAKSHI ME   | <u>Buyer</u><br>STRY                   | 2020-01-24 14:47:55                                               | 2020-01-16T03:21:29                          | Mayuri Gajanan (<br>*******4320 | Gadhe, F,                        | 2                                      |                     |                           |
|                                                             |              | Seller/Exect<br>Ameet Ashc               | <u>utor,</u><br>ik Rajput              | 2020-01-24 14:48:11                                               | 2020-01-16T03:23:47                          | Madhuri Sandeep<br>*****2934    | Aher, F,                         |                                        |                     | 3                         |

# c. Index Reports:

| iSarita 2.0 - CIDCO                                                                                             |                                                    |                                                 | Joint S.R. Panvel 2 Skip to Main Conte                                                           | ot Select Language - At. A. / | - 🔏 srocidco2 📽                                             |
|----------------------------------------------------------------------------------------------------|----------------------------------------------------|-------------------------------------------------|--------------------------------------------------------------------------------------------------|-------------------------------|-------------------------------------------------------------|
| Dept. of Registration &<br>Stamps, Govt. of<br>Maharashtra                                                      |                                                    | Index 1<br>Index 2                              | *                                                                                                | ation System                  | 100 ATTET INDIA<br>INDIA NON JUDICIAL<br>INDIA NON JUDICIAL |
| S E-Search<br>S STAMP -1<br>S STAMP -2<br>S STAMP -2<br>S STAMP -4<br>Lation<br>S STAMP -5<br>■ User Management | PDE Doc.pe<br>STAMP -1 STAMP -2 STA<br>Final Stamp |                                                 | Close                                                                                            | orts Appointment              | Search                                                      |
| III Details                                                                                                    | 110 KCg. NO. 22220000000000                        |                                                 |                                                                                                  | Botament Nam                  | Help                                                        |
|                                                                                                    |                                                    |                                                 | FINAL STAMP                                                                                      |                               |                                                             |
|                                                                                                    | Sr. No.                                            | Overrid                                         | es                                                                                               | Status                        | Action                                                      |
|                                                                                                    |                                                    |                                                 | No Record Found                                                                                  |                               |                                                             |
|                                                                                                    |                                                    |                                                 |                                                                                                  |                               | Document Download                                           |
|                                                                                                    | Final Stamp Pending                                |                                                 |                                                                                                  |                               |                                                             |
|                                                                                                    |                                                    |                                                 | STAMP-5                                                                                          |                               |                                                             |
|                                                                                                    |                                                    |                                                 |                                                                                                  |                               |                                                             |
|                                                                                                    |                                                    | Site design<br>Contents provided and maintained | ed and developed by National Informatics Centre<br>by Department of Registration & Stamps, Gover | mment of Maharashtra .        |                                                             |
|                                                                                                    | Network speed: 12.06 Mbps                          |                                                 |                                                                                                  |                               |                                                             |

d. Document Download:

| iSarita 2.0 - CIDCO                                                      | <b>=</b> 0                |                                          |                                    | Joint S.R. Panvel 2 Sk                                                      | ip to Main Content Select L                       | Language - A+ A              | A- 🔒 srocidco2 📽                                              |  |  |  |  |
|--------------------------------------------------------------------------|---------------------------|------------------------------------------|------------------------------------|-----------------------------------------------------------------------------|---------------------------------------------------|------------------------------|---------------------------------------------------------------|--|--|--|--|
| Dept. of Registration &<br>Stamps, Govt. of<br>Maharashtra               |                           | National C<br>Departmen<br>Government of | deneric<br>at of La<br>India - Min | Document R<br>nd Resources                                                  | egistration                                       | System                       | HUNDRAU<br>HITER INDIA<br>INDIA NON JUDICIAL<br>Duty & Regist |  |  |  |  |
|                                                                          | PDE                       | Doc.pending for Sign/Scan                | Tokens                             | New Document                                                                | Reports                                           | Appointment                  | Search                                                        |  |  |  |  |
| E-Search                                                                 | STAMP -1 STAMP -2         | STAMP -3 STAMP -4                        | STAMP -5                           | Other Activities                                                            |                                                   |                              |                                                               |  |  |  |  |
| C STAMP -1<br>C STAMP -2<br>C STAMP -3<br>C STAMP -4 lation<br>C STAMP 5 | Final Stamp               |                                          |                                    |                                                                             |                                                   |                              |                                                               |  |  |  |  |
| User Management                                                          | Pre Reg. No. : 2020000000 | 408                                      |                                    |                                                                             |                                                   | Document Nun                 | iber Format : PNL2-30-2020                                    |  |  |  |  |
| Will Details                                                             | FINAL STAMP               |                                          |                                    |                                                                             |                                                   |                              |                                                               |  |  |  |  |
|                                                                          | Sr. No.                   |                                          | Ove                                | rrides                                                                      | Status                                            |                              | Action                                                        |  |  |  |  |
|                                                                          | No Record Found           |                                          |                                    |                                                                             |                                                   |                              |                                                               |  |  |  |  |
|                                                                          | Document Disposal         |                                          |                                    | 🚔 View Summary 1 🛛 🚔 Sun                                                    | nmary 2 Full View Send Mut                        | ation Data 🛛 🔚 Index Reports | s Document Download                                           |  |  |  |  |
|                                                                          | Final Stamp Pending       |                                          |                                    |                                                                             |                                                   |                              | Ī                                                             |  |  |  |  |
|                                                                          |                           |                                          |                                    | STAMP-5                                                                     |                                                   |                              |                                                               |  |  |  |  |
|                                                                          |                           |                                          |                                    |                                                                             |                                                   |                              |                                                               |  |  |  |  |
|                                                                          | NIC Protein               | Contents pr                              | Site de<br>ovided and maintai      | signed and developed by National In<br>ined by Department of Registration a | nformatics Centre<br>& Stamps, Government of Maha | rashtra .                    |                                                               |  |  |  |  |

- 10. Other Activities: E sign on Deed Document and Final Agreement document is done at this step.
- a. Sign Deed Document
  - 1. Click on Sign Deed File Button.

| iSarita 2.0 - CIDCO                                                                           |                                      |                                           |                                         | Joint S.R. Panvel 2                                         |                                                  | Select Language -   | At A   | A- 🔒 srocidco2 📽                         |
|-----------------------------------------------------------------------------------------------|--------------------------------------|-------------------------------------------|-----------------------------------------|-------------------------------------------------------------|--------------------------------------------------|---------------------|--------|------------------------------------------|
| Dept. of Registration &<br>Stamps, Govt. of<br>Maharashtra<br># Home<br>Document Registration |                                      | National (<br>Department<br>Government of | Generic 1<br>nt of Lan<br>India - Minis | Document<br>d Resource<br>try of Rural Dev                  | Registrat<br>s<br>elopment                       | ion Syste           | m      | HUNDREDI<br>HUNDRA<br>INDIA NON JUDICIAL |
| % E-Search                                                                                    | PDE                                  | Doc.pending for Sign/Scan                 | Tokens                                  | New Document                                                | Reports                                          | Appoi               | ntment | Search                                   |
| # Reports                                                                                     | STAMP -1 STAMP -2                    | STAMP -3 STAMP -4                         | STAMP -5                                | Other Activities                                            |                                                  |                     |        |                                          |
| SD Calculation                                                                                | Sign Deed Document                   | Sign Final Document                       |                                         |                                                             |                                                  |                     |        |                                          |
| 📕 User Management                                                                             |                                      |                                           |                                         | Sign Documer                                                | it                                               |                     |        | G Help                                   |
| Will Details                                                                                  |                                      |                                           |                                         | Sign Deed file                                              |                                                  |                     |        |                                          |
|                                                                                               | NIC trade<br>trade<br>Please wait!!! | Contents p                                | Site desigr<br>rovided and maintained   | ned and developed by Nation<br>d by Department of Registrat | al Informatics Centre<br>ion & Stamps, Governmen | nt of Maharashtra . |        |                                          |

2. Enter token Password and click on OK.

| iSarita 2.0 - CIDCO                                        |                                           |                                         |                                           | Joint S.R. Panvel 2         | Skip to Main Content       | Select Language 👻   | A+ A    | A-      | 🔏 srocidco2                           | o;                             |
|------------------------------------------------------------|-------------------------------------------|-----------------------------------------|-------------------------------------------|-----------------------------|----------------------------|---------------------|---------|---------|---------------------------------------|--------------------------------|
| Dept. of Registration &<br>Stamps, Govt. of<br>Maharashtra |                                           | National O<br>Departme<br>Government of | Generic D<br>nt of Land<br>India - Minist | ocument<br>Resource         | Registrat<br>s<br>elopment | ion Syste           | m       | - B- II | HUN<br>ATTEN INDIA<br>INDIA NON JUDIA | CIAL<br>CIAL<br>Regist         |
| Document Registration                                      | PDF                                       | Doc pending for Sign/Scan               | Tokens                                    | New Document                | Reports                    | Αρροί               | intment |         | Search                                |                                |
| Search                                                     | STAMP-1 STAMP.                            | 2 STAMP-3 STAMP-4                       | STAMP-5                                   | ther Activities             |                            |                     |         | _       | Courter                               | -                              |
| E Reports                                                  | Sign Deed Document                        | Sign Final Document                     |                                           |                             |                            |                     |         |         |                                       |                                |
| % SD Calculation                                           | oign beed boedinent                       | olgin mar bocument                      | Confirmation                              | ×                           |                            |                     |         |         |                                       |                                |
| User Management                                            |                                           |                                         | Enter Token Passwo                        | nen                         | nt                         |                     |         |         | <b>6</b> H                            | elp                            |
| Will Details                                               |                                           |                                         |                                           | DK                          |                            |                     |         |         |                                       |                                |
|                                                            |                                           |                                         |                                           |                             |                            |                     |         |         |                                       |                                |
|                                                            |                                           |                                         |                                           |                             |                            |                     |         |         |                                       |                                |
|                                                            |                                           |                                         |                                           |                             |                            |                     |         |         |                                       |                                |
|                                                            |                                           |                                         |                                           | Sign Deed file              |                            |                     |         |         |                                       |                                |
|                                                            |                                           |                                         |                                           |                             | -                          |                     |         |         |                                       |                                |
|                                                            |                                           |                                         | Site designe                              | d and developed by Nation   | al Informatics Centre      |                     |         |         |                                       |                                |
|                                                            | <b>NIC</b> State<br>Informatics<br>Centre | Contents                                | provided and maintained t                 | by Department of Registrati | ion & Stamps, Governmer    | nt of Maharashtra . |         |         | Deg                                   | t <b>al India</b><br>Te theone |
|                                                            | Network speed: 8.72                       | Mbps                                    |                                           |                             |                            |                     |         |         |                                       |                                |

3. Click on Confirm Sign to perform signature on the document.

| 👖 Apps ★ Bookmarks 🎯 A & N 🎯 punjab 🎯 GOA LIVE 🎯 jharkhand 🎯 I                                   | First Page         <                                                                                                    | NIC 🧿 GRN 🕥 Update GRN With B 🕺 My View - Mantis8T 🛛 »           |
|--------------------------------------------------------------------------------------------------|----------------------------------------------------------------------------------------------------|------------------------------------------------------------------|
| iSarita 2.0 - CIDCO ≡<br>Dept. of Registration & Nati<br>Stamps, Govt. of<br>Maharashtra<br>Home | Agreement For Sale                                                                                                    | Content Select Language - A+ A A & Srocidco2 C<br>tration System |
| Document Registration                                                                            | Property<br>No NIGH010000000010E01020201<br>THIS AGREEMENT mode at Joint S.R. Parvel 2 on 24th day of January. Two Thousand Twenty<br>persurvers                                                                                                    | Paparte Appointment Search                                       |
| E-Search     STAMP -1 STAMP -2 STAMP -3     Reports                                              | CITY AND INDUSTRIAL DEVELOPMENT CORPORATION OF MANABASHITA LIMITED A<br>Company incorporated under the Companies Act 1956, having as replaced diffs at Nirmal 2nd<br>flow. Narion Indel. Munich - ACOIL IEEE/NATURE REFERED to im. The<br>Comporation - (which expression shall unless the repayment to the houshoft or meaning thereof,<br>includes in concernent and assumed of the the Pro-                                                                                                    | терона дронности осогон                                          |
| SD Calculation      SD Calculation      Iser Management                                          | AND<br>SAKSHI MESTRY Address- 001, JAIKAMAL APARIMENT, MANPADA ROAD, N. Kaham<br>Thane, HERENATER REFERRED os a Purchaser/Bwyer/Executor Adult Indois Inhabitant<br>(which engressis hall unless reportion to the accident comaining thereof include his/the heirs,                                                                                                    | - Hein                                                           |
| Will Details                                                                                     | executor's administrators and permitted assense set. If the Other Part.<br><b>WIEREAS:</b><br>1. Sho Composediant is the Nam Tong Development Atabienty declared for the area designated on the set over al Vos Malanda by the Government of Malansathra in exercise of its power used so that the State State and Tong Development and Tong Tong Tong Tong Tong Tong Tong Tong                                                                                                    |                                                                  |
| NEC Starting<br>Network speed: 8.72 Mbps                                                         | Confirmment     Market market ma | entre<br>overnment of Maharashtra .                              |

4. Now you can download signed PDF file by clicking on Download Signed PDF file button.

| i Sarita 2.0 - CIDCO                                       |                                                        | Joint S.R. Panvel 2                                                                                                    | Skip to Main Content                                | Select Language 👻  | A+ A   | A- 💰 srocidco2 😪                         |
|------------------------------------------------------------|--------------------------------------------------------|----------------------------------------------------------------------------------------------------|-----------------------------------------------------|--------------------|--------|------------------------------------------|
| Dept. of Registration &<br>Stamps, Govt. of<br>Maharashtra | National Gener<br>Department of<br>Government of India | tic Document<br>Land Resource<br>Ministry of Rural Dev                                                                                                    | Registrat<br>es<br>relopment                        | ion Syste          | m      | HUNDRED<br>HUNDRED<br>INDIA NON JUDICIAL |
| E Poarch                                                   | PDE Doc.pending for Sign/Scan Toke                     | ns New Documen                                                                                                    | t Reports                                           | Appoir             | ntment | Search                                   |
| Reports                                                    | STAMP -1 STAMP -2 STAMP -3 STAMP -4 STAMI              | -5 Other Activities                                                                                                    |                                                     |                    |        |                                          |
| SD Calculation                                             | Sign Deed Document Sign Final Document                 |                                                                                                    |                                                     |                    |        |                                          |
| User Management                                            |                                                        | Sign Docume                                                                                                    | nt                                                  |                    |        | 6 Help                                   |
| Will Details                                               |                                                        |                                                                                                    |                                                     |                    |        |                                          |
|                                                            |                                                        |                                                                                                    |                                                     |                    |        |                                          |
|                                                            |                                                        | Sign Deed file Download                                                                                                    | Signed PDF File                                     | -                  |        |                                          |
|                                                            |                                                        |                                                                                                    |                                                     |                    |        |                                          |
|                                                            | NIC tended and Contents provided and                   | ite designed and developed by National technologies and the second second s | nal Informatics Centre<br>ation & Stamps, Governmen | t of Maharashtra , |        |                                          |
|                                                            | Network speed: 8.72 Mbps                               |                                                                                                    |                                                     |                    |        |                                          |

# b. Sign Final Document -

1. Click on Sign PDF.

| iSarita 2.0 - CIDCO                                        | ≡                                      |                                                                                                    |                       |                  |                                  | Joint S.R. Panvel                                           | 2 Skip to Main                              | Content Selec                | t Language 👻 | A+ A | A- 🔒 srocidco2 😋                                          |
|------------------------------------------------------------|----------------------------------------|----------------------------------------------------------------------------------------------------|-----------------------|------------------|----------------------------------|-------------------------------------------------------------|---------------------------------------------|------------------------------|--------------|------|-----------------------------------------------------------|
| Dept. of Registration &<br>Stamps, Govt. of<br>Maharashtra |                                        | Real of the second second seco | Nati<br>Depa<br>Gover | onal C<br>artmer | eneric<br>t of La<br>India - Mir | Documen<br>nd Resourc                                       | t Regis<br>es<br>velopment                  | tration                      | Systen       | n    | HUNDRED<br>HUNDRED<br>INDIA NON JUDICIAU<br>Duty & Regist |
| Document Registration                                      | PE                                     | DE                                                                                                    | Doc.pending for       | r Sign/Scan      | Tokens                           | New Docume                                                  | ent                                         | Reports                      | Appointr     | nent | Search                                                    |
| Reports                                                    | STAMP -1                               | STAMP -2                                                                                                    | STAMP -3              | STAMP -4         | STAMP -5                         | Other Activities                                            |                                             |                              |              |      |                                                           |
| SD Calculation                                             | Sign Deed D                            | ocument                                                                                                    | Sign Final Docum      | hent             |                                  |                                                             |                                             |                              |              |      |                                                           |
| User Management                                            |                                        |                                                                                                    |                       |                  |                                  | Sign Final Doc                                              | ument                                       |                              |              |      | Help                                                      |
| # Will Details                                             |                                        |                                                                                                    |                       |                  |                                  | Sign Pdf                                                    |                                             |                              |              |      |                                                           |
|                                                            |                                        |                                                                                                    |                       |                  |                                  |                                                             |                                             |                              |              |      |                                                           |
|                                                            |                                        |                                                                                                    |                       |                  |                                  |                                                             |                                             |                              |              |      |                                                           |
|                                                            |                                        |                                                                                                    |                       |                  |                                  |                                                             |                                             |                              |              |      |                                                           |
|                                                            | NIC Stational<br>Information<br>Centre |                                                                                                    |                       | Contents pr      | Site de<br>rovided and mainta    | esigned and developed by Na<br>ained by Department of Regis | tional Informatics (<br>tration & Stamps, ( | Centre<br>Government of Maha | arashtra .   |      | Digital leadia                                            |
|                                                            | Network spe                            | ed: 9.41 Mb                                                                                                    | ps                    |                  |                                  |                                                             |                                             |                              |              |      |                                                           |

2. Enter token Password and click on OK.

| iSarita 2.0 - CIDCO                                        | =                           |                                              | -                                          | loint S.R. Panvel 2 Ski                       | ip to Main Content                         | elect Language - A+ A | A- 👵 srocidco2 🔍                                          |
|------------------------------------------------------------|-----------------------------|----------------------------------------------|--------------------------------------------|-----------------------------------------------|--------------------------------------------|-----------------------|-----------------------------------------------------------|
| Dept. of Registration &<br>Stamps, Govt. of<br>Maharashtra |                             | National O<br>Department<br>Government of    | eneric D<br>it of Land<br>India - Ministr  | ocument Re<br>Resources<br>y of Rural Develop | egistratio                                 | n System              | HUNDRED<br>HUNDRED<br>INDIA NON JUDICIAL<br>Duty & Regist |
| Document Registration     E-Search     Reports             | PDE Do<br>STAMP -1 STAMP -2 | c.pending for Sign/Scan<br>STAMP -3 STAMP -4 | Tokens                                     | New Document                                  | Reports                                    | Appointment           | Search                                                    |
| SD Calculation     User Management                         | Sign Deed Document Sign     | Final Document                               | Confirmation<br>Enter Token Passworn       | x<br>cument                                   |                                            |                       | Help                                                      |
| Will Details                                               |                             |                                              | 0                                          | Sign Pdf                                      |                                            |                       |                                                           |
|                                                            |                             |                                              |                                            |                                               |                                            |                       |                                                           |
|                                                            |                             |                                              |                                            |                                               |                                            |                       |                                                           |
|                                                            |                             | Contents pr                                  | Site designed<br>rovided and maintained by | and developed by National Info                | ormatics Centre<br>Stamps, Government of N | laharashtra .         | Digital India                                             |
|                                                            | Network speed: 9.69 Mbps    |                                              |                                            |                                               |                                            |                       |                                                           |

3. Click on Confirm Sign to perform signature on the document.

| 🚻 Apps 🔺 Bookmarks 🎯 A &                                   | t N 🎯 punjab 🎯 GOA LIVE 🎯 jharkhand 🎯 l | First Page << Page: 1/7 >> Last Page 🔇 NIC                                                                                                    | S GRN S Update GRN With B R My View - MantisBT » |
|------------------------------------------------------------|-----------------------------------------|----------------------------------------------------------------------------------------------------|--------------------------------------------------|
| iSarita 2.0 - CIDCO                                        | =                                       | Content                                                                                                    | Select Language - A+ A A- 🝶 srocidco2 😋          |
| Dept. of Registration &<br>Stamps, Govt. of<br>Maharashtra | Nati                                    | Pre Registration Summary                                                                                                    | ion System 00 and the second                     |
| 😭 Home                                                     | Gover                                   | Date :- 24-01-2020 05:17 pm Token No:- 20200000000408                                                                                               | INDIA NON JUDICIAL                               |
| Document Registration                                      | सत्यमेव जयते                            | Document TUEl 新聞時代 時間<br>Consideration 代17.15,000<br>Market Value 代17.15,000                                                                        | Duty & Registi                                   |
| % E-Search                                                 | PDE Doc.pending fo                      | Document<br>Execution Date 24-Jan-2020 Reports                                                                                                    | Appointment Search                               |
| # Reports                                                  | STAMP -1 STAMP -2 STAMP -3              | It is a series Stamp Duty 11,02,900                                                                                                    |                                                  |
| % SD Calculation                                           | Sign Deed Document Sign Final Docum     | Rent and Deposite Details                                                                                                    |                                                  |
| User Management                                            |                                         | Projetty ld: <b>766</b><br>Villace Name Kharghar, Navj Mumbal, Panvel, Raigad                                                                       | • Help                                           |
| 👪 Will Details                                             |                                         | Other Description of the<br>Property<br>Final Plet Number 00                                                                                        |                                                  |
|                                                            |                                         | Property Description Carpit Area : 25.81 Square Meter, Consideration Amount :<br>175000.00                                                          |                                                  |
|                                                            |                                         | Area 25.81 Square Meter                                                                                                    |                                                  |
|                                                            |                                         | Seller/Executor<br>Seller/Executor<br>Occupations Service PAN No AlzPR713B0<br>Occupations Service PAN No AlzPR713B0                                |                                                  |
|                                                            |                                         | Purchaser/Buyer/Executor Vanar/Representative Name - SAKSHI MESTRY, 001,<br>JAKKAMAL APARTMENT, MANPADA ROAD, N. Kalyon, Thane<br>PAN No AQCPM0607H |                                                  |
|                                                            |                                         | Full Name: Kishor Baburao Korde , Pin Code: 400614 , Age:         56 , Marketing 11 section, 3rd floor, Raigod Baevan, Belapar,                     |                                                  |
|                                                            | RIC Traffed<br>Totomates                | Full Name-Samir Mahadov Savane, Pin Coder 400614, Ager<br>36 Marketing II section, 3rd floor, Raignd Bhavan, Belapar,<br>overnmer                   | nt of Maharashtra .                              |
|                                                            | Network speed: 9.41 Mbps                | Confirm Sign                                                                                                    |                                                  |

4. Now you can download signed PDF file by clicking on Download Signed PDF file button.

| iSarita 2.0 - CIDCO                                                          |                          |                                           |                                           | Joint S.R. Panvel 2                                      |                                                 | Select Language 👻   | A+ A    | <b>A</b> - | 💰 srocidco2 | ~                     |
|------------------------------------------------------------------------------|--------------------------|-------------------------------------------|-------------------------------------------|----------------------------------------------------------|-------------------------------------------------|---------------------|---------|------------|-------------|-----------------------|
| Dept. of Registration &<br>Stamps, Govt. of<br>Maharashtra                   |                          | National (<br>Department<br>Government of | Generic D<br>nt of Land<br>India - Minist | ocument<br>Resource                                      | Registrat<br>s<br>elopment                      | ion Syste           | m       | - William  |             | IA<br>ICIAL<br>Regist |
| <ul> <li>Document Registration</li> <li>E-Search</li> <li>Bonords</li> </ul> | PDE<br>STAMP -1 STAMP -2 | Doc.pending for Sign/Scan                 | Tokens                                    | New Document                                             | Reports                                         | Арро                | intment |            | Search      |                       |
| SD Calculation      User Management                                          | Sign Deed Document       | Sign Final Document                       |                                           | Sign Final Docum                                         | lent                                            |                     |         |            | 0           | Help                  |
| Will Details                                                                 |                          |                                           | Si                                        | gn Pdf                                                   | ed PDF File                                     | -                   |         |            |             |                       |
|                                                                              |                          |                                           |                                           |                                                          |                                                 |                     |         |            |             |                       |
|                                                                              |                          |                                           |                                           |                                                          |                                                 |                     |         |            |             |                       |
|                                                                              |                          | Contents p                                | Site designe<br>rovided and maintained t  | d and developed by Nation<br>by Department of Registrati | al Informatics Centre<br>on & Stamps, Governmer | it of Maharashtra . |         |            | ð           | igital India          |
|                                                                              | Network speed: 9.41 Mi   | bps                                       |                                           |                                                          |                                                 |                     |         |            |             |                       |